### 本書の読み方

- A **ハードウェア構成シート** 本サーバにおけるハードウェアの構成を記録しておきます。
- B BIOS セットアップユーティリティ設定シート 本サーバにおけるBIOS セットアップユーティリティの設定値を記録しておきます。
- C リモートマネジメントコントローラのWeb インターフェース設定シート リモートマネジメントコントローラにおけるWeb インターフェースの設定値を記録しておきます。
- D システム資源管理表 各種拡張カードで選択できるI/O ポートアドレスについて説明しています。
- E ディスクアレイ構成 設計シート ディスクアレイ構成(RAID構成)における、ディスクグループとロジカルドライブの定義内容を 記録しておきます。
- F **デザインシート(Windows)** ソフトウェアの設定を記録しておきます。
- G デザインシート(Linux) ソフトウェアの設定を記録しておきます。
- H **障害連絡シート** 障害が発生した場合にサーバの状態を記入しておくシートです。

### 製品の呼び方

本文中の製品名称を、次のように略して表記します。

| 製品名称                                                                                                    | 本文中の表記                                            |                 |
|----------------------------------------------------------------------------------------------------|---------------------------------------------------|-----------------|
| PRIMERGY TX200 S5                                                                                                 | 本サーバ、またはサーバ                                       | •               |
| Microsoft® Windows Server® 2003 R2, Standard Edition(SP2)                                                         | Windows Server 2003 R2,<br>Standard Edition       | Windows<br>2003 |
| Microsoft® Windows Server® 2003 R2, Enterprise Edition(SP2)                                                       | Windows Server 2003 R2,<br>Enterprise Edition     |                 |
| $Microsoft{\mathbb{B}}$ Windows Server ${\mathbb{B}}$ 2003 , Enterprise Edition(SP2)                              | Windows Server 2003 ,<br>Enterprise Edition       |                 |
| Microsoft® Windows Server® 2003, Standard Edition(SP2)                                                            | Windows Server 2003, Standard<br>Edition          |                 |
| $Microsoft{\mathbb{B}}$ Windows Server $\!\!\!\!\!\!\!\!\!\!\!\!\!\!\!\!\!\!\!\!\!\!\!\!\!\!\!\!\!\!\!\!\!\!\!\!$ | Windows Server 2003 R2,<br>Standard x64 Edition   |                 |
| $Microsoft^{\textcircled{B}}$ Windows Server^ $\textcircled{B}$ 2003 R2 , Enterprise x64 Edition(SP2)             | Windows Server 2003 R2,<br>Enterprise x64 Edition |                 |
| $Microsoft{\mathbb{B}}$ Windows Server ${\mathbb{B}}$ 2003, Standard x64 Edition(SP2)                             | Windows Server 2003, Standard x64 Edition         |                 |
| $Microsoft^{\mathbb{B}}$ Windows Server $^{\mathbb{B}}$ 2003 , Enterprise x64 Edition(SP2)                        | Windows Server 2003 ,<br>Enterprise x64 Edition   |                 |
| $Microsoft{\mathbb{B}}$ Windows Server ${\mathbb{B}}$ 2003 Service Pack                                           | SP                                                |                 |
| Microsoft® Windows Server® 2008 Standard                                                                          | Windows Server 2008 Standard                      | Windows<br>2008 |
| Microsoft® Windows Server® 2008 Enterprise                                                                        | Windows Server 2008 Enterprise                    |                 |
| Red Hat Enterprise Linux 5 (for Intel64)                                                                          | RHEL 5(for Intel64)                               | RHEL5           |
| Red Hat Enterprise Linux 5 (for x86)                                                                              | RHEL 5(for x86)                                   |                 |
| Red Hat Enterprise Linux AS (v.4 for EM64T)                                                                       | RHEL-AS4(EM64T)                                   | RHEL-AS4/ES4    |
| Red Hat Enterprise Linux AS (v.4 for x86)                                                                         | RHEL-AS4(x86)                                     |                 |
| Red Hat Enterprise Linux ES (v.4 for EM64T)                                                                       | RHEL-ES4(EM64T)                                   |                 |
| Red Hat Enterprise Linux ES (v.4 for x86)                                                                         | RHEL-ES4(x86)                                     |                 |

#### ■商標

Microsoft、Windows、Windows Server は、米国Microsoft Corporationの米国およびその他の国における登録商標 または商標です。

インテル、Intel、Xeon は、アメリカ合衆国およびその他の国におけるIntel Corporation またはその子会社の商標または 登録商標です。

Linux は、Linus Torvalds 氏の米国およびその他の国における登録商標あるいは商標です。

Red Hat およびRed Hat をベースとしたすべての商標とロゴは、米国およびその他の国におけるRed Hat, Inc. の商標 または登録商標です。 その他の各製品名は、各社の商標、または登録商標です。

その他の各製品は、各社の著作物です。

Copyright FUJITSU LIMITED 2009

## 目 次

| A ハードウェア構成シート・・・・・・・・・・・・・・・・・・・・・・・・・・・・・・・・・・・・                            | - 4   |
|------------------------------------------------------------------------------|-------|
| B BIOSセットアップユーティリティ設定シート ・・・・・・・・・・・・・・・・・・・・・・・・・・・・・・・・・・・・                | •• 7  |
| B.1 Main メニューの設定項目 ・・・・・・・・・・・・・・・・・・・・・・・・・・・・・・・・・・・・                      | •• 7  |
| B.2 Advanced メニューの設定項目 ・・・・・                                                 | • 8   |
| B.3 Security メニューの設定項目 ・・・・・                                                 | ·· 10 |
| B.4 Power メニューの設定項目 ・・・・・・・・・・・・・・・・・・・・・・・・・・・・・・・・・・・・                     | • 11  |
| B.5 Server メニューの設定項目 ・・・・・                                                   | •• 11 |
| B.6 Boot メニューの設定項目・・・・・・・・・・・・・・・・・・・・・・・・・・・・・・・・・・・・                       | • 14  |
| B.7 Exit メニューの設定項目・・・・・・・・・・・・・・・・・・・・・・・・・・・・・・・・・・・・                       | •• 14 |
| C リモートマネジメントコントローラのWebインタフェース設定シート ·····                                     | • 15  |
| C.1 System Information の設定項目・・・・・・・・・・・・・・・・・・・・・・・・・・・・・・・・・・・・             | •• 15 |
| C.2 iRMC S2 Information の設定項目・・・・・                                           | ·· 15 |
| C.3 Power Management の設定項目 ・・・・・                                             | •• 16 |
| C.4 Power Consumption の設定項目 ・・・・・                                            | ·· 17 |
| C.5 Fans の設定項目・・・・・・・・・・・・・・・・・・・・・・・・・・・・・・・・・・・・                           | • 18  |
| C.6 Temperature の設定項目 ・・・・・・・・・・・・・・・・・・・・・・・・・・・・・・・・・・・・                   | •• 18 |
| C.7 System Event Log の設定項目 ・・・・・                                             | •• 19 |
| C.8 Server Management Information の設定項目 ・・・・・・・・・・・・・・・・・・・・・・・・・・・・・・・・・・・・ | •• 19 |
| C.9 Network Settings の設定項目 ・・・・・                                             | •• 20 |
| C.10 SNMP Trap Alerting の設定項目 ・・・・・                                          | •• 21 |
| C.11 Email Alerting の設定項目 ・・・・・                                              | •• 21 |
| C.12 User Management の設定項目・・・・・                                              | •• 22 |
| C.13 LDAP Configuration の設定項目・・・・・・・・・・・・・・・・・・・・・・・・・・・・・・・・・・・・            | •• 25 |
| C.14 BIOS Text Console の設定項目 ・・・・・                                           | - 25  |
| C.15 Advanced Video Redirection の設定項目 ・・・・・・・・・・・・・・・・・・・・・・・・・・・・・・・・・・・・   | •• 25 |
| D システム資源管理表 ・・・・・・・・・・・・・・・・・・・・・・・・・・・・・・・・・・・・                             | • 26  |
| E ディスクアレイ構成 設計シート ・・・・・・・・・・・・・・・・・・・・・・・・・・・・・・・・・・・・                       | • 27  |
| E.1 PG-248B3 / PG-248C4 / 2.5インチSASモデル 標準搭載                                  |       |
| (RAID 5/6 SAS based on LSI MegaRAID)の場合 ・・・・・・・・・・・・・・・・・・・・・・・・・・・・・・・・・・・・ | • 27  |
| E.2 3.5インチSASモデル標準搭載(Integrated Mirroring SAS)の場合 ・・・・・・・・・・・・・・・            | •• 29 |
| E.3 PG-248G2 (MegaRAID SAS 8880EM2)の場合 ・・・・・・・・・・・・・・・・・・・・・・・・・・・・・・・・・・・・  | • 29  |
| E.4 SATAモデル オンボードソフトウェアRAID(Embedded MegaRAID SATA)の場合 ・・・・・・・・・             | •• 31 |
| F デザインシート(Windows)・・・・・・・・・・・・・・・・・・・・・・・・・・・・・・・・・・・・                       | •• 32 |
| F.1 OSの選択 ・・・・・・                                                             | • 32  |
| F.2 RAID/ディスクウィザード(Windows)・・・・・・・・・・・・・・・・・・・・・・・・・・・・・・・・・・・・              | • 33  |
| F.3 OSウィザード (Windows 2003 インストールウィザード) ・・・・・・                                | •• 34 |
| F.4 OSウィザード (Windows 2008 インストールウィザード) ・・・・・・・・・・・・・・・・・・・・・・・・・・・・・・・・・・・・  | •• 41 |
| F.5 アプリケーションウィザード・・・・・・・・・・・・・・・・・・・・・・・・・・・・・・・・・・・・                        | •• 43 |
| G デザインシート(Linux) ・・・・・                                                       | • 44  |
| G.1 RAID/ディスクウィザード(Linux)・・・・・・・・・・・・・・・・・・・・・・・・・・・・・・・・・・・・                | •• 44 |
| G.2 OSウィザード(Linux) ・・・・・・・・・・・・・・・・・・・・・・・・・・・・・・・・・・・・                      | • 45  |
| Η 障害連絡シート・・・・・・・・・・・・・・・・・・・・・・・・・・・・・・・・・・・・                                | • 46  |

### A ハードウェア構成シート

本サーバにおけるハードウェアの構成を記録しておきます。 選択構成箇所については、選択した構成の()内に レ を付けておきます。 尚、本書に記載されていない、本サーバで新規にサポートされた製品をご使用の場合は、 空欄部分に情報を記載してください。

■内蔵ハードディスクユニット

●SAS モデル

#### ・3.5インチSAS HDD内蔵オプション

| 搭載位置   | 搭載3.5インチ内蔵オプション                    |
|--------|------------------------------------|
| ベイ 1   | ()146.8 GB ()300 GB ()450 GB       |
| ベイ 2   | ( ) 146.8 GB ( ) 300 GB ( ) 450 GB |
| ベイ 3   | ( ) 146.8 GB ( ) 300 GB ( ) 450 GB |
| ベイ 4   | ()146.8 GB ()300 GB ()450 GB       |
| ベイ 5 * | ()146.8 GB ()300 GB ()450 GB       |
| ベイ 6 * | ( ) 146.8 GB ( ) 300 GB ( ) 450 GB |

\*:内蔵ハードディスクユニットベイ変換機構(PGBBC108)適用時

#### ・2.5インチSAS HDD内蔵オプション

| 搭載位置    | 搭載2.5インチ内蔵オプション                                        |
|---------|--------------------------------------------------------|
| ベイ 1    | ( ) 73.4 GB [10Krpm] ( ) 73.4 GB [15Krpm] ( ) 146.8 GB |
| ベイ 2    | ( ) 73.4 GB [10Krpm] ( ) 73.4 GB [15Krpm] ( ) 146.8 GB |
| ベイ 3    | ( ) 73.4 GB [10Krpm] ( ) 73.4 GB [15Krpm] ( ) 146.8 GB |
| ベイ 4    | ( ) 73.4 GB [10Krpm] ( ) 73.4 GB [15Krpm] ( ) 146.8 GB |
| ベイ 5    | ( ) 73.4 GB [10Krpm] ( ) 73.4 GB [15Krpm] ( ) 146.8 GB |
| ベイ6     | ( ) 73.4 GB [10Krpm] ( ) 73.4 GB [15Krpm] ( ) 146.8 GB |
| ベイ 7    | ( ) 73.4 GB [10Krpm] ( ) 73.4 GB [15Krpm] ( ) 146.8 GB |
| ベイ 8    | ( ) 73.4 GB [10Krpm] ( ) 73.4 GB [15Krpm] ( ) 146.8 GB |
| ベイ9*    | ( ) 73.4 GB [10Krpm] ( ) 73.4 GB [15Krpm] ( ) 146.8 GB |
| ベイ 10 * | ( ) 73.4 GB [10Krpm] ( ) 73.4 GB [15Krpm] ( ) 146.8 GB |
| ベイ 11 * | ( ) 73.4 GB [10Krpm] ( ) 73.4 GB [15Krpm] ( ) 146.8 GB |
| ベイ 12 * | ( ) 73.4 GB [10Krpm] ( ) 73.4 GB [15Krpm] ( ) 146.8 GB |
| ベイ 13 * | ( ) 73.4 GB [10Krpm] ( ) 73.4 GB [15Krpm] ( ) 146.8 GB |
| ベイ 14 * | ( ) 73.4 GB [10Krpm] ( ) 73.4 GB [15Krpm] ( ) 146.8 GB |
| ベイ 15 * | ( ) 73.4 GB [10Krpm] ( ) 73.4 GB [15Krpm] ( ) 146.8 GB |
| ベイ 16 * | ( ) 73.4 GB [10Krpm] ( ) 73.4 GB [15Krpm] ( ) 146.8 GB |

\*:内蔵ハードディスクユニットベイ変換機構(PG-BC107)適用時

### ●SATA モデル

#### ・3.5インチSATA HDD内蔵オプション

| 搭載位置   | 搭載3.5インチ内蔵オプション                |
|--------|--------------------------------|
| ベイ 1   | ( ) 160 GB ( ) 500 GB ( ) 1 TB |
| ベイ 2   | ( ) 160 GB ( ) 500 GB ( ) 1 TB |
| ベイ 3   | ( ) 160 GB ( ) 500 GB ( ) 1 TB |
| ベイ 4   | ( ) 160 GB ( ) 500 GB ( ) 1 TB |
| ベイ 5 * | ( ) 160 GB ( ) 500 GB ( ) 1 TB |
| ベイ 6 * | ( ) 160 GB ( ) 500 GB ( ) 1 TB |

\*:内蔵ハードディスクユニットベイ変換機構(PGBBC108)適用時

| 搭載位置        | 搭載5インチ内蔵オプション(型名)                                                                     | SCSI ID |
|-------------|---------------------------------------------------------------------------------------|---------|
| ベイ3         | (標準搭載) 内蔵DVD-ROMユニット                                                                  | -       |
|             | ( )内蔵LTO1ユニット<br>(PG-LT102)                                                           | 5       |
| <i>Č</i> 17 | ( )内蔵LTO2ユニット<br>(PG-LT201)                                                           | 5       |
| ~12         | ( )内蔵LTO3ユニット<br>(PG-LT302)                                                           | 5       |
|             | ( )内蔵LTO4ユニット<br>(PG-LT401)                                                           | _       |
| ベイ1         | <ul> <li>()内蔵DAT72ユニット</li> <li>(PG-DT504)</li> <li>() 中華ニークカートリッジビライブユニット</li> </ul> | _       |
|             | ( ) 内蔵ナーダガートリッジトラインユーット<br>(PG-RD102)                                                 |         |
| ベイ1とベイ2の両方  | <ul><li>()内蔵ハードディスクユニットベイ変換機構</li><li>(PG-BC107)</li></ul>                            | _       |
|             |                                                                                       |         |

### ■5インチ内蔵オプション

※内蔵ハードディスクユニットベイ変換機構(PGBBC108)適用時は、搭載できる5インチ内蔵オプションは、ベイ3のみになります。

| 搭載スロット位置  | 搭載RAMモジュール                                    |
|-----------|-----------------------------------------------|
|           | ( ) 1GB [( )PG-RM1DE ] ( ) 2GB [( )PG-RM2DE ] |
|           | ( ) 2GB [( )PG-RM2EG ] ( ) 4GB [( )PG-RM4EG ] |
|           | ( ) 1GB [( )PG-RM1DE ] ( ) 2GB [( )PG-RM2DE ] |
|           | ( ) 2GB [( )PG-RM2EG ] ( ) 4GB [( )PG-RM4EG ] |
| DIMM 1C   | ( ) 1GB [( )PG-RM1DE ] ( ) 2GB [( )PG-RM2DE ] |
|           | ( ) 2GB [( )PG-RM2EG ] ( ) 4GB [( )PG-RM4EG ] |
|           | ( ) 1GB [( )PG-RM1DE ] ( ) 2GB [( )PG-RM2DE ] |
|           | ( ) 2GB [( )PG-RM2EG ] ( ) 4GB [( )PG-RM4EG ] |
| DIMM 1E   | ( ) 1GB [( )PG-RM1DE ] ( ) 2GB [( )PG-RM2DE ] |
|           | ( ) 2GB [( )PG-RM2EG ] ( ) 4GB [( )PG-RM4EG ] |
| DIMM 1F   | ( ) 1GB [( )PG-RM1DE ] ( ) 2GB [( )PG-RM2DE ] |
|           | ( ) 2GB [( )PG-RM2EG ] ( ) 4GB [( )PG-RM4EG ] |
|           | ( ) 1GB [( )PG-RM1DE ] ( ) 2GB [( )PG-RM2DE ] |
|           | ( ) 2GB [( )PG-RM2EG ] ( ) 4GB [( )PG-RM4EG ] |
| DIMM 2B   | ( ) 1GB [( )PG-RM1DE ] ( ) 2GB [( )PG-RM2DE ] |
| Billin 2B | ( ) 2GB [( )PG-RM2EG ] ( ) 4GB [( )PG-RM4EG ] |
| DIMM 2C   | ( ) 1GB [( )PG-RM1DE ] ( ) 2GB [( )PG-RM2DE ] |
| Dimin 20  | ( ) 2GB [( )PG-RM2EG ] ( ) 4GB [( )PG-RM4EG ] |
|           | ( ) 1GB [( )PG-RM1DE ] ( ) 2GB [( )PG-RM2DE ] |
|           | ( ) 2GB [( )PG-RM2EG ] ( ) 4GB [( )PG-RM4EG ] |
| DIMM 2E   | ( ) 1GB [( )PG-RM1DE ] ( ) 2GB [( )PG-RM2DE ] |
|           | ( ) 2GB [( )PG-RM2EG ] ( ) 4GB [( )PG-RM4EG ] |
| DIMM 2F   | ( ) 1GB [( )PG-RM1DE ] ( ) 2GB [( )PG-RM2DE ] |
|           | ( ) 2GB [( )PG-RM2EG ] ( ) 4GB [( )PG-RM4EG ] |

#### ■RAMモジュール

### **■**CPU

| 搭載CPU                      | 搭載位置        |                                |  |
|----------------------------|-------------|--------------------------------|--|
| ( ) Xeon® プロセッサー E5502/4MB | () CPUソケット1 | <ul><li>( ) CPUソケット2</li></ul> |  |
| ( ) Xeon® プロセッサー E5504/4MB | () CPUソケット1 | ( ) CPUソケット2                   |  |
| ( ) Xeon® プロセッサー E5520/8MB | () CPUソケット1 | ( ) CPUソケット2                   |  |
| ( ) Xeon® プロセッサー E5540/8MB | () CPUソケット1 | <ul><li>( ) CPUソケット2</li></ul> |  |
| ( ) Xeon® プロセッサー X5570/8MB | () CPUソケット1 | <ul><li>( ) CPUソケット2</li></ul> |  |
| ( )                        |             |                                |  |
| ( )                        |             |                                |  |

CPUソケット1とCPUソケット2には同一CPUを搭載してください。

### ■電源ユニット

| 搭載位置    | 電源ユニット(型名) |  |
|---------|------------|--|
| 電源ユニット1 | ■標準搭載      |  |
| 電源ユニット2 |            |  |

### ■PCIカード

|                                                | PCIスロット 位置 |     |   |     |     |     |   |
|------------------------------------------------|------------|-----|---|-----|-----|-----|---|
| 孤張の一下(至石)                                      |            | 2   | 3 | 4   | 5   | 6   | 7 |
| SASアレイコントローラカードまたはSASコントローラカード<br>(SASモデル標準搭載) | ( )        | Ι   | Ι | Ι   | Ι   | Ι   | Ι |
| SASアレイコントローラカード(PG-248B3)                      | ( )        | ( ) | Ι | ١   | ١   | 1   | - |
| SASアレイコントローラカード(PG-248C4)                      | ( )        | ( ) | ١ | ١   | ١   | 1   | Ι |
| SASアレイコントローラカード(PG-248G2)                      | I          | I   | 1 | ( ) | ( ) | 1   | - |
| SASカード(PG-228B)                                | ( )        | ( ) | Ι | ( ) | ( ) | ( ) | - |
| SASカード(PG-224B)                                | ( )        | ( ) | Ι | ( ) | ( ) | ( ) | - |
| SCSIカード(PG-2281)                               | ( )        | ( ) | Ι | ( ) | ( ) | ( ) | - |
| FCカード(PG-FC202)                                | ( )        | ( ) | - | ( ) | ( ) | ( ) | - |
| LANカード(PG-2861)                                | ( )        | ( ) | - | ( ) | ( ) | ( ) | - |
| LANカード(PG-288)                                 | ( )        | ( ) | - | ( ) | ( ) | ( ) | - |
| LANカード(PG-289)                                 | ( )        | ( ) | Ι | ( ) | ( ) | ( ) | - |
| LANカード(PG-285)                                 | ( )        | ( ) | Ι | ( ) | ( ) | ( ) | - |
|                                                |            |     |   |     |     |     |   |
|                                                |            |     |   |     |     |     |   |

ー:搭載不可を示します。

### B セットアップユーティリティ設定シート

本サーバにおけるBIOS セットアップユーティリティの設定値を記録しておきます。ご購入時の 設定値から設定を変更していない場合は、「()ご購入時設定を変更していない」にレ を付け てください。設定を変更した場合は、「設定値」欄の()内にレ を付けてください。(ただし、「ご 購入時設定」欄に網掛けしてある項目については、変更禁止です)

PPONT.

BIOS セットアップユーティリティは以下の方法で起動します。 POST 中、画面に下記メッセージが表示されている間に、【F2】キーを押してください。 POST 終了後、BIOS セットアップユーティリティのMain メニューが表示されます。

<F2> BIOS Setup - <F12> Boot Menu

BIOS セットアップユーティリティを起動する前にシステムが起動してしまった場合は、 【Ctrl】+【Alt】+【Del】キーを押して、システムを再起動してください。

### B.1 Main メニューの設定項目

#### ()ご購入時設定を変更していない

| 設定項目                                                                                               | ご購入時設定                 | 設定値                                                        |
|----------------------------------------------------------------------------------------------------|------------------------|------------------------------------------------------------|
| System Time:<br>System Date:                                                                       | HH:MM:SS<br>MM/DD/YYYY | 現在の時刻を表示/入力<br>現在の日付を表示/入力                                 |
| SATA Port1 *1<br>SATA Port2 *1<br>SATA Port3 *1<br>SATA Port4 *1<br>SATA Port5 *1<br>SATA Port6 *1 |                        |                                                            |
| > Boot Features                                                                                    |                        | ■Boot Featuresサブメニューへ                                      |
| System Memory:<br>Extended Memory:                                                                 | 633KB<br>xxxM          | Base Memoryの表示(表示のみで変更不可)<br>Extended Memoryの表示(表示のみで変更不可) |

\*1:設定によって表示されない場合があります。

### ■Boot Featuresサブメニュー

| 設定項目                      | ご購入時設定              | 設定値                       |
|---------------------------|---------------------|---------------------------|
| Boot Features             |                     |                           |
| POST Errors<br>Fast Boot: | Disabled<br>Enabled | ( )Enabled<br>( )Disabled |
| POST Diagnostic Screen:   | Enabled             | ( )Disabled               |
| Boot Menu:                | Enabled             | ( )Disabled               |
| NumLock:                  | Off                 | ( )Auto ( )On             |
|                           |                     |                           |

### B.2 Advancedメニューの設定項目

#### ()ご購入時設定を変更していない

| 設定項目                                 | ご購入時設定       | 設定値                                   |
|--------------------------------------|--------------|---------------------------------------|
| Setup Warning                        |              |                                       |
| Setting items on this menu to incorr | ect          |                                       |
| values may cause your system to m    | halfunction. |                                       |
| > Peripheral Configuration           |              | ■Peripheral Configurationサブメニューへ      |
| > Advanced System Configuration      |              | ■Advanced System Configurationサブメニューへ |
| > Advanced Processor Options         |              | ■Advanced Processor Optionsサブメニューへ    |
| > Advanced Memory Options            |              | ■Advanced Memory Optionsサブメニューへ       |
| > PCI Configuration                  |              | ■PCI Configuration サブメニューへ            |

### ■Peripheral Configurationサブメニュー

#### ()ご購入時設定を変更していない

| 設定項目                                                                                                    | ご購入時設定                                                                         | 設定値                                                                                                    |
|----------------------------------------------------------------------------------------------------|--------------------------------------------------------------------------------|----------------------------------------------------------------------------------------------------|
| Peripheral Configuration                                                                                                    |                                                                                |                                                                                                    |
| Serial 1:<br>Serial 1 Address: *1<br>Serial Multiplexer:<br>Serial 2:<br>Serial 2 Address: *2                                                                  | Auto<br>3F8/IRQ4<br>System<br>Auto<br>2F8/IRQ3                                 | ( )Disabled ( )Enabled<br>( )2F8/IRQ3 ( )3E8/IRQ4 ( )2E8/IRQ3<br>( )iRMC<br>( )Disabled ( )Enabled<br>( )3F8/IRQ4 ( )3E8/IRQ4 ( )2E8/IRQ3                                                                                                    |
| USB Host Controller:<br>USB Speed: *3<br>USB Devices: *3 *4<br>USB Front: *3<br>USB Rear: *3<br>USB BIOS Hot-Plug: *3 *5<br>LAN Controller:<br>LAN 1 Oprom: *6 | Enabled<br>USB 1.1 And USB 2.0<br>All<br>Enabled<br>Disabled<br>Enabled<br>PXE | <ul> <li>( )Disabled</li> <li>( )USB 1.1</li> <li>( )None ( )Keyboard And Mouse Only</li> <li>( )Disabled</li> <li>( )Disabled</li> <li>( )Enabled</li> <li>( )Disabled</li> <li>( )Disabled</li> <li>( )Disabled</li> <li>( )Disabled ( )iSCSI ※iSCSIは変更不可(未サポート)</li> </ul> |

\*1:Serial 1がEnabled のとき表示されます。

\*2:Serial 2がEnabled のとき表示されます。

\*3:USB Host Controller がEnabled のとき表示されます。

\*4:USB Host Controller をDisabled からEnabled に変更すると、None が設定されます。

\*5:USB Devices がAll またはKeyboard And Mouse Only のとき表示されます。

\*6:LAN Controller がEnabled のとき表示されます。

### ■Advanced System Configurationサブメニュー

#### ()ご購入時設定を変更していない

| 設定項目                          | ご購入時設定   | 設定値         |
|-------------------------------|----------|-------------|
| Advanced System Configuration |          |             |
|                               | Fachlad  |             |
| Unboard video:                | Enabled  | ( )Disabled |
| HIGH Precision Event Timer:   | Enabled  | ( )Disabled |
| I/OAT                         | Enabled  | ( )Disabled |
| SMART Device Monitoring:      | Enabled  | ( )Disabled |
| SATA0 Compatible Mode:        | Auto     | ( )Disabled |
| SATA RAID Enable: *1          | Disabled | ()Enabled   |
| SATA AHCI Enable: *2          | Enabled  | ( )Disabled |
|                               | •        |             |

\*1:SASカードおよびSAS RAIDコントローラカードが搭載されている場合、デフォルト値がDisabledに変化します。

\*2:SATA RAID EnableがDisabledとき表示されます。また、SATA RAID EnableがEnabledからDisabledに変更した場合は Enabledに設定されます。

### ■Advanced Processor Optionsサブメニュー

#### ()ご購入時設定を変更していない

| 設定項目                             | ご購入時設定    | 設定値                              |
|----------------------------------|-----------|----------------------------------|
| Advanced Processor Options       | _         |                                  |
|                                  |           |                                  |
| CPU Mismatch Detection:          | Enabled   | ( )Disabled                      |
| QPI Bus Speed:                   | Automatic | ( )4.800GT ( )5.866GT ( )6.400GT |
| QPI L1 Power State               | Enabled   | ( )Disabled                      |
| Enhanced Idle Power State:       | Enabled   | ( )Disabled                      |
| Turbo Boost Technology: *1 *3 *4 | Enabled   | ( )Disabled                      |
| Core Multi-Processing:           | Enabled   | ( )Disabled                      |
| Hyper-Threading: *2              | Enabled   | ( )Disabled                      |
| Virtualization Technology(VT-x): | Enabled   | ( )Disabled                      |
| Virtualization Technology(VT-d): | Enabled   | ( )Disabled                      |
| NX Memory Protection:            | Enabled   | ( )Disabled                      |
| Adjacent Cache Line Prefetch:    | Enabled   | ( )Disabled                      |
| Hardware Prefetch:               | Enabled   | ( )Disabled                      |
| Limit CPUID Functions:           | Disabled  | ()Enabled                        |
| CPU MC Status Clear:             | Next Boot | ()Enabled ()Disabled             |
| CPU Timeout Counter:             | Enabled   | ( )Disabled                      |
|                                  |           |                                  |

\*1:Xeon E5504、E5502、L5506 の場合は表示されません。

\*2:Xeon E5502の場合は表示されません。

\*3:Enhanced SpeedStepまたは、Enhanced Idle Power StateがDisabledの場合、表示のみになります。

\*4:Red hat Enterprise Server 4 の場合はDisalbedのみご使用になれます。

### ■Advanced Memory Optionsサブメニュー

#### ()ご購入時設定を変更していない

| 設定項目                                                             | ご購入時設定                         | 設定値                                                   |
|------------------------------------------------------------------|--------------------------------|-------------------------------------------------------|
| Advanced Memory Options                                          |                                |                                                       |
| Memory Scrubbing:<br>Memory Redundancy:<br>NUMA Optimisation: *1 | Enabled<br>Disabled<br>Enabled | ( )Disabled<br>( )Sparing ( )Mirroring<br>( )Disabled |

\*1:CPU 2個搭載時に表示されます。

### ■PCI Configurationサブメニュー

| 設定項目                      | ご購入時設定      | 設定値                                                                   |
|---------------------------|-------------|-----------------------------------------------------------------------|
| PCI IRQ Configuration     |             |                                                                       |
| > PCI SLOTS Configuration |             | ■PCI SLOTS Configurationサブメニューへ                                       |
| PCI IRQ Line 1 :          | Auto Select | ()Disabled()3()4()5()7()9()10<br>()11()12()14()15                     |
| PCI IRQ Line 2 :          | Auto Select | ()Disabled ()3 ()4 ()5 ()7 ()9 ()10<br>()11 ()12 ()14 ()15            |
| PCI IRQ Line 3 :          | Auto Select | ()Disabled ()3 ()4 ()5 ()7 ()9 ()10<br>()11 ()12 ()14 ()15            |
| PCI IRQ Line 4 :          | Auto Select | ()Disabled ()3 ()4 ()5 ()7 ()9 ()10<br>()11 ()12 ()14 ()15            |
| PCI IRQ Line 5 :          | Auto Select | ()Disabled ()3 ()4 ()5 ()7 ()9 ()10<br>()11 ()12 ()14 ()15            |
| PCI IRQ Line 6 :          | Auto Select | ()Disabled ()3 ()4 ()5 ()7 ()9 ()10<br>()11 ()12 ()14 ()15            |
| PCI IRQ Line 7 :          | Auto Select | ()Disabled ()3 ()4 ()5 ()7 ()9 ()10<br>()11 ()12 ()14 ()15            |
| PCI IRQ Line 8 :          | Auto Select | ( )Disabled ( )3 ( )4 ( )5 ( )7 ( )9 ( )10<br>( )11 ( )12 ( )14 ( )15 |

### ■PCI SLOTS Configurationサブメニュー

#### ()ご購入時設定を変更していない

| 設定項目                                     | ご購入時設定   | 設定値         |
|------------------------------------------|----------|-------------|
| PCI SLOTS Configuration                  |          |             |
| Slot 1 Configuration<br>Option ROM SCAN: | Enabled  | ( )Disabled |
| Slot 2 Configuration<br>Option ROM SCAN: | Disabled | ( )Enabled  |
| Slot 3 Configuration<br>Option ROM SCAN: | Disabled | ( )Enabled  |
| Slot 4 Configuration<br>Option ROM SCAN: | Disabled | ( )Enabled  |
| Slot 5 Configuration<br>Option ROM SCAN: | Enabled  | ( )Disabled |
| Slot 6 Configuration<br>Option ROM SCAN: | Disabled | ( )Enabled  |

### B.3 Security メニューの設定項目

#### ()ご購入時設定を変更していない

| 設定項目                                                                                | ご購入時設定                         | 設定値                                                                                        |
|-------------------------------------------------------------------------------------|--------------------------------|--------------------------------------------------------------------------------------------|
| Supervisor Password                                                                 | Not installed                  | Supervisor Password の設定の有無を表示                                                              |
| User Password                                                                       | Not installed                  | User Password の設定の有無を表示                                                                    |
| Set Supervisor Password                                                             | Press Enter                    | Supervisor Password の設定                                                                    |
| Setup Password Lock: *1                                                             | Standard                       | ( )Extended                                                                                |
| Set User Password:                                                                  | Press Enter                    | User Password の設定                                                                          |
| Password on boot:                                                                   | Disabled                       | ( )First Boot ( )Every Boot                                                                |
| System Password Lock: *2                                                            | Standard                       | ( )WOL SKIP                                                                                |
| > TPM (Security Chip) Setting *3<br>Setup Prompt:<br>Virus Warning:<br>Flash Write: | Enabled<br>Disabled<br>Enabled | ■TPM (Security Chip) Settingサブメニューへ<br>( )Disabled<br>( )Enabled ( )Confirm<br>( )Disabled |

\*1:Supervisor Password が設定されている場合に表示されます。

\*2:Password on boot がFirst Boot の場合に設定可能となります。

\*3: TPM (Security Chip)が搭載されている場合、表示されます。

### ■TPM (Security Chip) Settingサブメニュー

#### ()ご購入時設定を変更していない

| 設定項目                 | ご購入時設定    | 設定値                                                   |
|----------------------|-----------|-------------------------------------------------------|
| Security Chip:       | Disabled  | ( )Enabled                                            |
| Current TPM State:   |           | TPMの状態を表示                                             |
| Change TPM State: *1 | No Change | ( )Enable & Activate ( )Disable & Deactivate ( )Clear |

\*1:Security ChipがEnabled の場合に設定可能になります。 この設定は再起動後に有効になります。

### B.4 Power メニューの設定項目

#### ()ご購入時設定を変更していない

| 設定項目                                                                    | ご購入時設定                                            | 設定値                                                                               |
|-------------------------------------------------------------------------|---------------------------------------------------|-----------------------------------------------------------------------------------|
| Power On Source:<br>Remote: *1 *2<br>LAN: *1 *2<br>Wake Up Timer: *1 *2 | BIOS Controlled<br>Enabled<br>Enabled<br>Disabled | ACPI Controlled<br>( )ACPI Controlled<br>( )Disabled<br>( )Disabled<br>( )Enabled |
| Power Failure Recovery:                                                 | Previous State                                    | ( )Always Off ( )Always On                                                        |
|                                                                         |                                                   |                                                                                   |

\*1:Power-on Source がBIOS Controlled の場合、変更可能です。

\*2: Power-on Source がACPI Controlled からBIOS Controlled に変更された場合、Disabled が設定されます。

### B.5 Server メニューの設定項目

### ()ご購入時設定を変更していない

| 設定項目                                                                                                    | ご購入時設定                                             | 設定値                                                                                                    |
|----------------------------------------------------------------------------------------------------|----------------------------------------------------|----------------------------------------------------------------------------------------------------|
| O/S Boot Timeout:<br>Action:<br>Timeout Value:<br>ASR&R Boot Delay:<br>Power Cycle Delay:<br>Temperature Monitoring:<br>Boot Retry Counter: | Disabled<br>Reset<br>10<br>2<br>7<br>Disabled<br>3 | <ul> <li>( )Enabled</li> <li>( )Continue ( )Power Cycle</li> <li>( )[1~100]</li> <li>( )[1~30]</li> <li>( )[0~15]</li> <li>( )Enabled</li> <li>( )[0~7]</li> </ul> |
| > CPU Status<br>> Memory Status<br>> PCI Status<br>> Console Redirection<br>> IPMI                                                          |                                                    | ■CPU Statusサブメニューへ<br>■Memory Statusサブメニューへ<br>■PCI Statusサブメニューへ<br>■Console Redirectionサブメニューへ<br>■IPMIサブメニューへ                                                   |

### ■CPU Statusサブメニュー

#### ()ご購入時設定を変更していない

| 設定項目                                                                               | ご購入時設定                                          | 設定値                                                                                               |
|------------------------------------------------------------------------------------|-------------------------------------------------|---------------------------------------------------------------------------------------------------|
| CPU Status                                                                         |                                                 |                                                                                                   |
| CPU 1 Status<br>CPU 2 Status<br>Actual Bootstrap CPU<br>Bootstrap CPU Selection *1 | Enabled<br>Enabled<br>CPU1もLくはCPU2<br>Automatic | ( )Failed ( )Disabled ( )Empty *1<br>( )Failed ( )Disabled ( )Empty *1<br>表示のみ<br>( )CPU1 ( )CPU2 |

\*1:ステータスがEnabledのCPU以外は表示されません。

### ■Memory Statusサブメニュー

()ご購入時設定を変更していない

| 設定項目          | ご購入時設定  | 設定値                            |
|---------------|---------|--------------------------------|
| Memory Status |         |                                |
| 5000 44       |         |                                |
| DIMM-1A:      | Enabled | ( )Failed ( )Disabled ( )Empty |
| DIMM-2A:      | Enabled | ( )Failed ( )Disabled ( )Empty |
| DIMM-1B:      | Enabled | ( )Failed ( )Disabled ( )Empty |
| DIMM-2B:      | Enabled | ()Failed ()Disabled ()Empty    |
| DIMM-1C:      | Enabled | ( )Failed ( )Disabled ( )Empty |
| DIMM-2C:      | Enabled | ( )Failed ( )Disabled ( )Empty |
| DIMM-1D:      | Enabled | ( )Failed ( )Disabled ( )Empty |
| DIMM-2D:      | Enabled | ( )Failed ( )Disabled ( )Empty |
| DIMM-1E:      | Enabled | ( )Failed ( )Disabled ( )Empty |
| DIMM-2E:      | Enabled | ( )Failed ( )Disabled ( )Empty |
| DIMM-1F:      | Enabled | ()Failed ()Disabled ()Empty    |
| DIMM-2F:      | Enabled | ( )Failed ( )Disabled ( )Empty |
|               |         |                                |

### ■PCI Statusサブメニュー

()ご購入時設定を変更していない

| 設定項目                                                     | ご購入時設定                                                         | 設定値                                                                                                    |
|----------------------------------------------------------|----------------------------------------------------------------|----------------------------------------------------------------------------------------------------|
| PCI Status                                               |                                                                |                                                                                                    |
| Slot 1<br>Slot 2<br>Slot 3<br>Slot 4<br>Slot 5<br>Slot 6 | Enabled<br>Enabled<br>Enabled<br>Enabled<br>Enabled<br>Enabled | <ul> <li>( )Failed ( )Empty</li> <li>( )Failed ( )Empty</li> <li>( )Failed ( )Empty</li> <li>( )Failed ( )Empty</li> <li>( )Failed ( )Empty</li> <li>( )Failed ( )Empty</li> <li>( )Failed ( )Empty</li> </ul> |
| Slot 6                                                   | Enabled                                                        | ( )Failed ( )Empty                                                                                                    |

### ■Console Redirectionサブメニュー

()ご購入時設定を変更していない

| 設定項日                         | ご購入時設定    | 設定値                                      |
|------------------------------|-----------|------------------------------------------|
| Console Redirection          | こ無八吋改足    | 희·····                                   |
|                              | •         |                                          |
| Com Port Address             | Disabled  | ()On-board COM A ()On-board COM B        |
| Baud Rate: *1                | 9600      | ( )300 ( )1200 ( )2400 ( )19.2K ( )38.4K |
|                              |           | ( )57.6K ( )115.2K                       |
| Console Type: *1             | VT100+    | ( )VT100 ( )VT100,8bit ( )PC-ANSI,7bit   |
|                              |           | ()PC-ANSI ()VT-UTF8 ()ASCII              |
| Flow Control: *1             | CTS/RTS   | ( )None ( )XON/XOFF                      |
| Continue C.R. after POST: *1 | On        | ()Off                                    |
|                              | , <b></b> |                                          |

\*1:Com Port AddressがDisabled 以外の場合に表示されます。

### ■IPMIサブメニュー

()ご購入時設定を変更していない

| 設定項目                                                                                                    | ご購入時設定                                             | 設定値                                                              |
|----------------------------------------------------------------------------------------------------|----------------------------------------------------|------------------------------------------------------------------|
| IPMI                                                                                                    |                                                    |                                                                  |
| SM Error Halt:<br>iRMC Time Sync:<br>Load iRMC Default Values:<br>Clear System Event Log:<br>Event Log Full Mode: | Disabled<br>Enabled<br>No<br>Disabled<br>Overwrite | ( )Enabled<br>( )Disabled<br>( )Yes<br>( )Enabled<br>( )Maintain |
| Date Format to show:<br>Date Separator:                                                                           | MM DD YYYY<br>/                                    | ( )DD MM YYYY ( )YYYY MM DD<br>( ).                              |
| > System Event Log                                                                                                |                                                    | SELに格納されているログを参照する。<br>+ / - によりエントリを変更する。                       |
| > System Event Log(list mode)                                                                                     |                                                    | SELに格納されているログを参照する。<br>リストに一覧表示される。                              |
| > Realtime Sensor Data                                                                                            |                                                    | センサの情報を参照する。                                                     |
| > LAN Settings                                                                                                    |                                                    | ■LAN Settingsサブメニューへ                                             |
| > IPMI Status                                                                                                    |                                                    | ■IPMI Statusサブメニューへ                                              |

### ■LAN Settingsサブメニュー

()ご購入時設定を変更していない

| 設定項目                    | ご購入時設定            | 設定値            |
|-------------------------|-------------------|----------------|
| LAN Settings            |                   |                |
|                         |                   |                |
| Management LAN:         | Enabled           | ( )Disabled    |
| Management LAN Port: *1 | Management        | ()Shared       |
| DHCP:                   | Enabled           | ( )Disabled    |
| Local IP address: *2 *3 | [000.000.000.000] | iRMCのIPアドレスを入力 |
|                         |                   | []             |
| Subnet mask: *2 *3      | [000.000.000.000] | サブネットマスクを入力    |
|                         |                   | []             |
| Gateway address: *2 *3  | [000.000.000.000] | ゲートウェイアドレスを入力  |
|                         |                   | []             |
|                         |                   |                |

\*1:Management LAN がEnableのとき表示されます。

\*2:DHCPがDisabled の場合に変更可能です。

\*3:Load Default Values を実行しても、設定は維持されます。

### ■IPMI Statusサブメニュー

| 設定項目                                                           | ご購入時設定 | 設定値                                                           |
|----------------------------------------------------------------|--------|---------------------------------------------------------------|
| IPMI Status                                                    |        |                                                               |
| IPMI Specification Version:<br>iRMC Hardware/Firmware Version: |        | IPMIの版数を表示 *1<br>BMC(iRMC)のハード版数を表示 *1<br>iBMC FMの版数をま示 *1    |
| SDRR Version:<br>SEL Load:                                     |        | IRMC FWの版数を表示 *1<br>SDRRの版数を表示 *1<br>格納されているSFI の保存パーセンテージ *1 |
| Existing Event Log number:<br>Remaining Event Log number:      |        | エントリされているSELの数を表示 *1<br>SELの空き領域を表示 *1                        |

\*1:表示のみで変更不可。

### B.6 Boot メニューの設定項目

#### ■Boot メニュー

()ご購入時設定を変更していない

| 設定項目                      | ご購入時設定 | 設定値 |
|---------------------------|--------|-----|
| Boot priority order:      |        |     |
| 1:DVD/CD-ROM Drive        |        |     |
| 2:HDD / RAID              |        |     |
| 3:PXE                     |        |     |
| 4:USB Devices             |        |     |
| Excluded from boot order: |        |     |
| :Legacy Network Card      |        |     |
| :Bootable Add-in Cards    |        |     |

※[F9]」または「Get Default Values」を行い、上記の順序になっていることを確認。

### B.7 Exit メニューの設定項目

| Save Changes & Exit:    | 現在の設定値をCMOSに保存して、BIOS Setup Utilityを終了する。   |
|-------------------------|---------------------------------------------|
| Discard Changes & Exit: | 現在の設定値をCMOSに保存しないで、BIOS Setup Utilityを終了する。 |
| Get Default Values:     | 現在の設定値を 本サーバの初期値に戻す。*1                      |
| Load Previous Values:   | 現在の設定値をCMOSに保存している内容に戻す。                    |

\*1:IPMI-LAN Settingの設定値は前回設定された値が保持されます。

### C リモートマネジメントコントローラの Web インターフェース設定シート

リモートマネジメントコントローラにおける、Web インターフェースの設定値を記録しておきます。 ご購入時の設定値から設定を変更していない場合は、「()ご購入時設定を変更していない」 に レ を付けてください。設定を変更した場合は、「設定値」欄の()内に レ を付けてください。 (ただし、「ご購入時設定」欄に網掛けしてある項目については、変更禁止です)

### C.1 System Informationの設定項目

()ご購入時設定を変更していない

| 設定項目                                       | ご購入時設定           | 設定値        |   |
|--------------------------------------------|------------------|------------|---|
| System Overview<br>Asset Tag Configuration |                  | システムの情報を表示 |   |
| System Asset Tag                           | System Asset Tag | [          | ] |
|                                            |                  |            |   |

### C.2 iRMC S2 Informationの設定項目

| 設定項目                                                                         | ご購入時設定                                                       | 設定値                                                                                                    |
|------------------------------------------------------------------------------|--------------------------------------------------------------|----------------------------------------------------------------------------------------------------|
| iBMC S2 Information                                                          |                                                              | iRMCの情報を表示                                                                                                    |
| Firmware Information and iRMC S                                              | 2 reboot                                                     |                                                                                                    |
| Firmware Selector                                                            | Select most recently<br>programmed Firmware<br><b>設定変更禁止</b> | <ul> <li>( )Auto - Firmware image with highest Firmware version</li> <li>( )Low Firmware Image</li> <li>( )High Firmware Image</li> <li>( )Select Firmware Image with oldest Firmware version</li> <li>( )Select most recently programmed Firmware</li> <li>( )Select least recently programmed Firmware</li> </ul> |
| License Key                                                                  |                                                              | License Keyの入力(入力値は表示されません)                                                                                                    |
| Upload                                                                       | Uploadなし                                                     | ( )Uploadなし ( )Uploadあり                                                                                                    |
| Miscellanous iRMC S2 Options                                                 |                                                              | Web インターフェースのデフォルト表示設定                                                                                                    |
| Default Language:                                                            | English                                                      | ( )English ( )日本語                                                                                                    |
| Temperature Units:                                                           | Degree Celsius                                               | ( )Degree Celsius ( )Degree Fahrenheit                                                                                                    |
| Color Schema:                                                                | Style Guide Version 1                                        | ( )Style Guide Version 1 ( )Style Guide Version 2                                                                                                    |
| Certificate Upload<br>Certificate Upload                                     |                                                              |                                                                                                    |
| CA Certificate upload from file                                              | iRMC標準の CA Certificate                                       | ( )Uploadなし ( )Uploadあり 未サポート                                                                                                    |
| SSL Certificate and DSA/RSA private key upload from file                     | iRMC標準のCertificate                                           | ( )SSL Private Key File<br>( )SSL Certificate File                                                                                                    |
| SSL DSA/RSA certificate or<br>DSA/RSA private key upload<br>via copy & paste | iRMC標準のCertificate                                           | ボックス内に入力                                                                                                    |
| Generate Certificate                                                         |                                                              |                                                                                                    |
| Common Name (CN)                                                             | DNS項目にて設定した値                                                 | [ ]                                                                                                    |
| Organization (O)                                                             | iRMC S2                                                      | [ ]                                                                                                    |
| Organization Unit (OU)                                                       |                                                              | []                                                                                                    |
| Country (C)                                                                  |                                                              | [ ]                                                                                                    |
| State or Province (ST)                                                       |                                                              | [ ]                                                                                                    |
| City or Locality (L)                                                         |                                                              | [ ]                                                                                                    |
| Email Address                                                                |                                                              | [ ]                                                                                                    |
| Valid From                                                                   | 証明書の有効開始日                                                    | 表示のみ                                                                                                    |
| Valid for [days]                                                             | 730                                                          | [ ]                                                                                                    |
| Key Length [bits]                                                            | 1024                                                         | ( ) 512 ( ) 1024                                                                                                    |

### C.3 Power Management の設定項目

| 設定項目                         | ご購入時設定       | 設定値                                                                                                    |
|------------------------------|--------------|----------------------------------------------------------------------------------------------------|
| Power On/Off<br>Boot Options |              |                                                                                                    |
| Error Halt Settings          | BIOSの値が反映される | ( )Halt on errors ( )Continue                                                                                                |
| Boot Device Selector         | No change    | ( )PXE/iSCSI ( )Hard-drive<br>( )CDROM/DVD ( )Floppy                                                                         |
| Power Options                |              |                                                                                                    |
| Power Restore Pollicy        |              |                                                                                                    |
|                              | BIOSの値が反映される | <ul> <li>( )Always Power off</li> <li>( )Always Power on</li> <li>( )Restore to powered state prior to power loss</li> </ul> |
| Power On/Off Time            |              | スケジュールOn/Off 時刻設定                                                                                                    |
|                              | 設定無し         | On Time[ ] Off Time[ ] Sunday                                                                                                |
|                              | 設定無し         | On Time[ ] Off Time[ ] Monday                                                                                                |
|                              | 設定無し         | On Time[ ] Off Time[ ] Tuesday                                                                                               |
|                              | 設定無し         | On Time[ ] Off Time[ ] Wednesday                                                                                             |
|                              | 設定無し         | On Time[ ] Off Time[ ] Thursday                                                                                              |
|                              | 設定無し         | On Time[ ] Off Time[ ] Friday                                                                                                |
|                              | 設定無し         | On Time[ ] Off Time[ ] Saturday                                                                                              |
|                              | 設定無し         | On Time[ ] Off Time[ ] Everyday                                                                                              |
|                              | 0            | Trap[ ] Trap[ ] Minutes in advance                                                                                           |
|                              |              |                                                                                                    |

### C.4 Power Consumption の設定項目

| 設定項目                                                         | ご購入時設定                                           | 設定値                                                                                                    |
|--------------------------------------------------------------|--------------------------------------------------|----------------------------------------------------------------------------------------------------|
| Power consumption configuration<br>Power Consumption Options |                                                  | 消費電力コントロール                                                                                                    |
| Power Control Mode                                           | Power Mgmt. Disabled                             | ( )Power Mgmt. Disabled ( )Best Performance<br>( )Minimum Power ( )Scheduled                                                                                                    |
| Power Monitoring Units                                       | Watt                                             | ( )Watt ( )BTU/h                                                                                                    |
| Enable Power Monitoring                                      | 無効                                               | ( )有効 ( )無効                                                                                                    |
| Scheduled Power Consumption<br>Configuration                 |                                                  | ※<br>Power Control ModeがScheduledの場合のみ表示されます                                                                                                    |
| Sunday                                                       | Time[HH:MM]設定なし<br>Mode:<br>Power Mgmt. Disabled | Time1 [ ] Mode1 ( )Power Mgmt. Disabled<br>( )Best Performance<br>( )Minimum Power<br>Time2 [ ] Mode2 ( )Power Mgmt. Disabled<br>( )Best Performance<br>( )Minimum Power                                                                                                    |
| Monday                                                       | Time[HH:MM]設定なし<br>Mode:<br>Power Mgmt. Disabled | Time1 [ ] Mode1 ( )Power Mgmt. Disabled<br>( )Best Performance<br>( )Minimum Power<br>Time2 [ ] Mode2 ( )Power Mgmt. Disabled<br>( )Best Performance<br>( )Minimum Power                                                                                                    |
| Tuesday                                                      | Time[HH:MM]設定なし<br>Mode:<br>Power Mgmt. Disabled | Time1 [ ] Mode1 ( )Power Mgmt. Disabled<br>( )Best Performance<br>( )Minimum Power<br>Time2 [ ] Mode2 ( )Power Mgmt. Disabled<br>( )Best Performance<br>( )Minimum Power                                                                                                    |
| Wednesday                                                    | Time[HH:MM]設定なし<br>Mode:<br>Power Mgmt. Disabled | Time1 [       ] Mode1       ( )Power Mgmt. Disabled         ( )Best Performance       ( )Minimum Power         Time2 [       ] Mode2       ( )Power Mgmt. Disabled         ( )Best Performance       ( )Best Performance         ( )Minimum Power       ( )Best Performance |
| Thursday                                                     | Time[HH:MM]設定なし<br>Mode:<br>Power Mgmt. Disabled | Time1 [       ] Mode1       ()Power Mgmt. Disabled         ()Best Performance       ()Minimum Power         Time2 [       ] Mode2       ()Power Mgmt. Disabled         ()Best Performance       ()Best Performance         ()Minimum Power                                  |
| Friday                                                       | Time[HH:MM]設定なし<br>Mode:<br>Power Mgmt. Disabled | Time1 [ ] Mode1 () Power Mgmt. Disabled<br>() Best Performance<br>() Minimum Power<br>Time2 [ ] Mode2 () Power Mgmt. Disabled<br>() Best Performance<br>() Minimum Power                                                                                                    |
| Saturday                                                     | Time[HH:MM]設定なし<br>Mode:<br>Power Mgmt. Disabled | Time1 [ ] Mode1 ( )Power Mgmt. Disabled<br>( )Best Performance<br>( )Minimum Power<br>Time2 [ ] Mode2 ( )Power Mgmt. Disabled<br>( )Best Performance<br>( )Minimum Power                                                                                                    |
| Everyday                                                     | Time[HH:MM]:設定なし<br>Mode:設定なし                    | Time1 [ ] Mode1 ( )Power Mgmt. Disabled<br>( )Best Performance<br>( )Minimum Power<br>Time2 [ ] Mode2 ( )Power Mgmt. Disabled<br>( )Best Performance<br>( )Minimum Power                                                                                                    |
| Power Consumption History                                    |                                                  |                                                                                                    |
| Power History Options                                        | Mott                                             |                                                                                                    |
| Power History Period                                         | 1 hour                                           | ( )1 hour ( )12 hours ( )1 day<br>( )1 week ( )2 weeks ( )1 month ( )1 year                                                                                                    |
| Enable Power Monitoring                                      | 無効                                               | ( )有効 ( )無効                                                                                                    |

### C.5 Fans の設定項目

#### ()ご購入時設定を変更していない

|                | 設定項目    | ご購入時設定   | 設定値                                   |  |
|----------------|---------|----------|---------------------------------------|--|
| Fan Test       |         |          | Fan Testの動作時刻設定                       |  |
| Fan Check Time |         | 23:00    | [ ] HH:MM                             |  |
| System Fans    |         |          | Fan異常時の動作設定                           |  |
| 1 F            | AN1 SYS | continue | ( )shutdown-and-power-off Deley[ ]sec |  |
| 2 F            | AN2 SYS | continue | ( )shutdown-and-power-off Deley[ ]sec |  |
| 3 F            | AN3 SYS | continue | ( )shutdown-and-power-off Deley[ ]sec |  |
| 4 F            | AN4 SYS | continue | ( )shutdown-and-power-off Deley[ ]sec |  |
| 5 F            | AN PSU1 | continue | ( )shutdown-and-power-off Deley[ ]sec |  |
| 6 F            | AN PSU1 | continue | ( )shutdown-and-power-off Deley[ ]sec |  |
| 7 F            | AN PSU2 | continue | ( )shutdown-and-power-off Deley[ ]sec |  |
|                |         |          |                                       |  |

\*1:標準時は5、冗長時は6,7のFANが有効となります。

### C.6 Temperature の設定項目

| 設定項目                           | ご購入時設定   | 設定値                       |
|--------------------------------|----------|---------------------------|
| Temperature Sensor Information |          | 温度異常時の動作設定                |
| 1 Ambient                      | continue | ( )shutdown-and-power-off |
| 2 Systemboard                  | continue | ( )shutdown-and-power-off |
| 3 CPU 1                        | continue | ( )shutdown-and-power-off |
| 4 CPU 2                        | continue | ( )shutdown-and-power-off |
| 5 DIMM-1A                      | continue | ( )shutdown-and-power-off |
| 6 DIMM-2A                      | continue | ( )shutdown-and-power-off |
| 7 DIMM-1B                      | continue | ( )shutdown-and-power-off |
| 8 DIMM-2B                      | continue | ( )shutdown-and-power-off |
| 9 DIMM-1C                      | continue | ( )shutdown-and-power-off |
| 10 DIMM-2C                     | continue | ( )shutdown-and-power-off |
| 11 DIMM-1D                     | continue | ( )shutdown-and-power-off |
| 12 DIMM-2D                     | continue | ( )shutdown-and-power-off |
| 13 DIMM-1E                     | continue | ( )shutdown-and-power-off |
| 14 DIMM-2E                     | continue | ( )shutdown-and-power-off |
| 15 DIMM-1F                     | continue | ( )shutdown-and-power-off |
| 16 DIMM-2F                     | continue | ( )shutdown-and-power-off |
| -                              |          |                           |

### C.7 System Event Log の設定項目

#### ()ご購入時設定を変更していない

| 設定項目                           | ご購入時設定   | 設定値                   |
|--------------------------------|----------|-----------------------|
| System Event Log Content       |          | System Event Log の表示  |
| Display Critical               | 有効       | ( )有効 ( )無効           |
| Display Major                  | 有効       | ( )有効 ( )無効           |
| Display Minor                  | 無効       | ( )有効 ( )無効           |
| Display Info                   | 無効       | ( )有効 ( )無効           |
| CSS only                       | 無効       | ( )有効 ( )無効           |
| System Event Log Configuration |          |                       |
| Display Critical               | 有効       | ( )有効 ( )無効           |
| Display Major                  | 有効       | ( )有効 ( )無効           |
| Display Minor                  | 無効       | ( )有効 ( )無効           |
| Display Info                   | 無効       | ( )有効 ( )無効           |
| CSS only                       | 無効       | ( )有効 ( )無効           |
|                                | Ring SEL | ()Ring SEL ()IPMI SEL |
|                                |          |                       |

### C.8 Server Management Information の設定項目

| 設定項目                                                   | ご購入時設定                  | 設定値                                 |
|--------------------------------------------------------|-------------------------|-------------------------------------|
| ASR&R Options                                          |                         |                                     |
| ASR & R Boot Delay(1 - 30)                             | BIOSの値が反映される            | [ ]minutes                          |
| Retry counter Max (0 - 7)                              |                         | [ ]                                 |
| Retry counter (0 - Max)                                | BIOSの値が反映される            | [ ]                                 |
| BIOS Recovery Flash                                    | Disabled 未サポート          |                                     |
| Power Cycle Delay (0 - 15)                             | BIOSの値が反映される            | [ ]seconds                          |
| Watchdog Settings                                      | Bootのみ、BIOSの値が<br>反映される | ウォッチドッグ設定                           |
| Software Watchdog:                                     | Disabled                | ( )Enabled ( )Disabled              |
|                                                        | Continue                | ( )Continue ( )Reset ( )Power Cycle |
|                                                        | 5                       | timeout delay(1 - 100): [ ]minutes  |
| Boot Watchdog:                                         | Disabled                | ( )Enabled ( )Disabled              |
|                                                        | Reset                   | ( )Continue ( )Reset ( )Power Cycle |
|                                                        | 10                      | timeout delay(1 - 100): [ ]minutes  |
| HP System Insight Manager (HP SIM) Integration Options |                         |                                     |
| HP SIM Integration Disabled                            | Disabled                | ( )Disabled ( )Enabled              |
|                                                        |                         |                                     |

### C.9 Network Settings の設定項目

#### ()ご購入時設定を変更していない

| 設定項目                                 | ご購入時設定           | 設定値                                                                                                    |
|--------------------------------------|------------------|----------------------------------------------------------------------------------------------------|
| Ethernet                             |                  |                                                                                                    |
| IP configuration                     |                  |                                                                                                    |
| MAC Address                          |                  | iRMCのMACアドレスが表示される                                                                                                    |
| LAN Speed                            | Auto Negotiation | <ul> <li>( )Auto Negotiation</li> <li>( )100MBit/s Full Duplex</li> <li>( )100MBit/s Half Duplex</li> <li>( )10MBit/s Full Duplex</li> <li>( )10MBit/s Half Duplex</li> </ul> |
| LAN Port                             | Manaement LAN    | ( )Manaement LAN<br>( )Shaerd LAN                                                                                                    |
| IP Address                           | BIOSの値が反映される     | [ ]                                                                                                    |
| Subnet Mask                          | BIOSの値が反映される     | [ ]                                                                                                    |
| Gateway                              | BIOSの値が反映される     | [ ]                                                                                                    |
| DHCP enable                          | BIOSの値が反映される     | ( )有効 ( )無効                                                                                                    |
| VLAN configuration                   |                  |                                                                                                    |
| VLAN enable                          | Disabled         | ( )Enabled                                                                                                    |
| VLAN Id                              | 0                | [ ]0 - 4094                                                                                                    |
| VLAN Priority                        | 0                | [ ]0 - 7                                                                                                    |
| Ports and Network Services           |                  |                                                                                                    |
| Web based access                     |                  |                                                                                                    |
| Session timeout                      | 300              | [ ]60 - 60000                                                                                                    |
| HTTP Port                            | 80               | [ ]1 - 65535                                                                                                    |
| HTTPS Port                           | 443              | [ ]1 - 65535                                                                                                    |
| Force HTTPS                          | 無効               | ( )有効 ( )無効                                                                                                    |
| Enable Auto Refresh                  | 有効               | ( )有効 ( )無効                                                                                                    |
| Refresh every xxx Seconds            | 120              | [ ]10 - 60000                                                                                                    |
| Text based accsess                   |                  |                                                                                                    |
| Telnet Port                          | 3172             | [ ]1 - 65535                                                                                                    |
| Session Drop Time                    | 600              | [ ]0,15 - 60000                                                                                                    |
| SSH Port                             | 22               | [ ]1 - 65535                                                                                                    |
| Telnet Enabled                       | 無効               | ( )有効 ( )無効                                                                                                    |
| VNC based access *1                  |                  |                                                                                                    |
| Standard Port (via HTTP)             | HTTP Port と同じ    | HTTP Portに連動                                                                                                    |
| Secure Port (via HTTPS)              | HTTPS Portと同じ    | HTTPS Portに連動                                                                                                    |
| Remote Storage Ports *1              |                  |                                                                                                    |
| Standard Port                        | 5901             | [ ]                                                                                                    |
| DHCP Configuration                   |                  |                                                                                                    |
| Register DHCP Address in DNS         | 有効               | ( )有効 ( )無効                                                                                                    |
| Use iRMC S2 Name instead of Hostname | 有効               | ( )有効 ( )無効                                                                                                    |
| Add Serial Number                    | 有効               | ( )有効 ( )無効                                                                                                    |
| Add Extension                        | 無効               | ( )有効 ( )無効                                                                                                    |
| iRMC S2 Name                         | iRMC             | [ ]                                                                                                    |
| Extension                            | -iRMC            | [ ]                                                                                                    |
| DNS Name:                            | 表示のみ             |                                                                                                    |
| DNS Settings                         | -#               |                                                                                                    |
| DINS enabled                         | 月 <b>郊</b><br>友动 | ()有効 ()無効                                                                                                    |
| Obtain DNS configuration from DHCP   | 1月 ※川            | ()有効 ()無効                                                                                                    |
|                                      | aomain.com       |                                                                                                    |
| DNS Server1                          | 0.0.0.0          |                                                                                                    |
| DNS Server2                          | 0.0.0            |                                                                                                    |
| DNS Server3                          | 0.0.0            |                                                                                                    |
| DNS Server4                          | 0.0.0            |                                                                                                    |
| Servers                              | 0.0.0            |                                                                                                    |

\*1:License Key が入力されている場合のみ表示されます。

### C.10 SNMP Trap Alerting の設定項目

#### ()ご購入時設定を変更していない

| 設定項目                  | ご購入時設定  | 設定値 |
|-----------------------|---------|-----|
| SNMP Trap Destination |         |     |
| SNMP Community        | public  | [ ] |
| SNMP Server1          | 0.0.0.0 | [ ] |
| SNMP Server2          | 0.0.0.0 | [ ] |
| SNMP Server3          | 0.0.0.0 | [ ] |
| SNMP Server4          | 0.0.0.0 | [ ] |
| SNMP Server5          | 0.0.0.0 | [ ] |
| SNMP Server6          | 0.0.0   | [ ] |
| SNMP Server7          | 0.0.0.0 | [ ] |
|                       |         |     |

### C.11 Email Alerting の設定項目

#### ()ご購入時設定を変更していない

| 設定項目                                | ご購入時設定                | 設定値                           |
|-------------------------------------|-----------------------|-------------------------------|
| Global Email Paging Configuration   |                       |                               |
| Email Alerting Enabled              | Disabled              | ( )Enabled                    |
| SMTP Retries (0-7)                  | 3                     | [ ]0 - 7                      |
| SMTP Retry Delay (0-255)            | 30                    | [ ]0 - 255                    |
| SMTP Response Timeout               | 45                    | [ ]                           |
| Primary SMTP Server Configuration   |                       |                               |
| SMTP Server                         | 0.0.0.0               | [ ]                           |
| SMTP Port                           | 25                    | [ ]1 - 65535                  |
| Auth Type                           | None                  | ( )None ( )SMTP AUSH(RFC2554) |
| Auth UserName *1                    |                       | [ ]                           |
| Auth Password *1                    |                       | 表示                            |
| Confirm Password *1                 |                       | 表示                            |
| Secondary SMTP Server Configuration |                       |                               |
| SMTP Server                         | 0.0.0.0               | [ ]                           |
| SMTP Port                           | 25                    | [ ]1 - 65535                  |
| Auth Type                           | None                  | ( )None ( )SMTP AUSH(RFC2554) |
| Auth UserName *1                    |                       | [ ]                           |
| Auth Password *1                    |                       | 表示                            |
| Confirm Password *1                 |                       | 表示                            |
| Mail Format dependend Configuration |                       |                               |
| From                                | MailFrom@domain.com   | [ ]                           |
| Subject                             | FixedMailSubject      | [ ]                           |
| Message                             | FixedMailMessage      | [ ]                           |
| Admin. Name                         | ITS_UserInfo0         | [ ]                           |
| Admin. Phone                        | ITS_UserInfo1         | [ ]                           |
| REMCS Id                            |                       | 変更不可                          |
| Server URL                          | http://www.server.com | [ ]                           |
|                                     |                       |                               |

\*1:Auth Type がSMTP AUTH(RFC 2554)の場合にのみ表示されます。

### C.12 User Management の設定項目

#### ()ご購入時設定を変更していない

| 設定項目                     | ご購入時設定  | 設定値    |
|--------------------------|---------|--------|
| iRMC S2 User Information |         |        |
| ID/Name                  | 2 admin | 2 [ ]  |
|                          | 設定なし    | 3 [ ]  |
|                          | 設定なし    | 4 [ ]  |
|                          | 設定なし    | 5 [ ]  |
|                          | 設定なし    | 6 [ ]  |
|                          | 設定なし    | 7 [ ]  |
|                          | 設定なし    | 8 [ ]  |
|                          | 設定なし    | 9 [ ]  |
|                          | 設定なし    | 10 [ ] |
|                          | 設定なし    | 11 [ ] |
|                          | 設定なし    | 12 [ ] |
|                          | 設定なし    | 13 [ ] |
|                          | 設定なし    | 14 [ ] |
|                          | 設定なし    | 15 [ ] |
|                          | 設定なし    | 16 [ ] |
|                          |         |        |

[New User]で作成したUser Nameが表示されます。UserNameをクリックすると各UserName毎の設定項目画面が表示されます。

各ユーザ毎の設定項目画面は初期設定、または新規ユーザ作成時に設定した内容が表示されます。最大15ユーザまで 設定出来ます。(ユーザ1には設定できません)

### ■User "admin(2)" Configuration

#### ユーザID2のUserName設定画面です。

ユーザID2(admin)は、ご購入時に初期設定されているUserName/IDです。

| 設定項目                       | ご購入時設定             | 設定値                                                                                                    |
|----------------------------|--------------------|----------------------------------------------------------------------------------------------------|
| iRMC S2 User Information   |                    |                                                                                                    |
| User Enabled               | Enabled            | ( )Disabled ( )Enabled                                                                                                    |
| Name                       | admin              | [ ]                                                                                                    |
| Password                   |                    | *表示                                                                                                    |
| Confirm Password           |                    | *パスワード変更時に確認のため再度入力                                                                                                    |
| Description                | User02 Description | [ ]                                                                                                    |
| User Shell (Text Access)   | Remote Manager     | <ul> <li>( )SMASH CLP</li> <li>( )CLI Shell</li> <li>( )Remote Manager</li> <li>( )IPMI Basic Mode</li> <li>( )IPMI Terminal Mode</li> <li>( )None</li> </ul> |
| Privileges / Permissions   |                    |                                                                                                    |
| LAN Channel                | OEM                | ( )User ( )Operater ( )Administorator<br>( )OEM                                                                                                    |
| Serial Channel             | OEM                | ( )User ( )Operater ( )Administorator<br>( )OEM                                                                                                    |
| Configure User Accounts    | Enabled            | ( )Disabled ( )Enabled                                                                                                    |
| Configure iRMC S2 settings | Enabled            | ( )Disabled ( )Enabled                                                                                                    |
| Video Redirection Enabled  | Enabled            | ( )Disabled ( )Enabled                                                                                                    |
| Remote Storage Enabled     | Enabled            | ( )Disabled ( )Enabled                                                                                                    |
| Email Configuration        |                    |                                                                                                    |
| Email Enabled              | Disabled           | ( )Disabled ( )Enabled                                                                                                    |
| Mail Format                | Standard           | ( )Standard ( )Fixed Subject                                                                                                    |
|                            |                    | ( )ITS Format ( )Fujitsu REMCS-Format                                                                                                    |
| Prefered Mail Server       | Automatic          | ( )Automatic ( )Primary ( )Secondary                                                                                                    |
| Email Address              | User02@domain.com  | [ ]                                                                                                    |
| Fan Sensors                | WARNING            | ( )NONE ( )CRITICAL ( )WARNING ( )ALL                                                                                                    |
| Temperature Sensors        | WARNING            | ( )NONE ( )CRITICAL ( )WARNING ( )ALL                                                                                                    |
| Critical Hardware Errors   | ALL                | ( )NONE ( )CRITICAL ( )WARNING ( )ALL                                                                                                    |
| System Hang                | CRITICAL           | ( )NONE ( )CRITICAL ( )WARNING ( )ALL                                                                                                    |
| POST Errors                | ALL                | ( )NONE ( )CRITICAL ( )WARNING ( )ALL                                                                                                    |
| Security                   | WARNING            | ( )NONE ( )CRITICAL ( )WARNING ( )ALL                                                                                                    |
| System Status              | NONE               | ( )NONE ( )CRITICAL ( )WARNING ( )ALL                                                                                                    |
| Disk Drivers & Controllers | CRITICAL           | ( )NONE ( )CRITICAL ( )WARNING ( )ALL                                                                                                    |
| Network Interface          | WARNING            | ( )NONE ( )CRITICAL ( )WARNING ( )ALL                                                                                                    |
| Remote Management          | CRITICAL           | ( )NONE ( )CRITICAL ( )WARNING ( )ALL                                                                                                    |
| System Power               | WARNING            | ( )NONE ( )CRITICAL ( )WARNING ( )ALL                                                                                                    |
| Memory                     | CRITICAL           | ( )NONE ( )CRITICAL ( )WARNING ( )ALL                                                                                                    |
| Others                     | NONE               | ( )NONE ( )CRITICAL ( )WARNING ( )ALL                                                                                                    |
|                            |                    |                                                                                                    |

### ■ User " ()" Configuration

ユーザID3~16のUserName設定画面です。 ユーザID3~16は、ご購入時設定が同じ内容の設定項目です。新規ユーザを複数作成した場合は、 コピーしてお使いください。

()新規ユーザを作成していない

| 設定項目                       | ご購入時設定      | 設定値                                                                                                    |
|----------------------------|-------------|----------------------------------------------------------------------------------------------------|
| iRMC S2 User Information   |             |                                                                                                    |
| User Enabled               | 新規ユーザ作成時の設定 | ( )Disabled ( )Enabled                                                                                      |
| Name                       | 新規ユーザ作成時の設定 | [ ]                                                                                                    |
| Password                   | 新規ユーザ作成時の設定 | *表示                                                                                                    |
| Confirm Password           |             | *パスワード変更時に確認のため再度入力                                                                                         |
| Description                | 新規ユーザ作成時の設定 | [ ]                                                                                                    |
| User Shell (Text Access)   | 新規ユーザ作成時の設定 | ( )SMASH CLP<br>( )CLI Shell<br>( )Remote Manager<br>( )IPMI Basic Mode<br>( )IPMI Terminal Mode<br>( )None |
| Privilege / Shell          |             |                                                                                                    |
| LAN Channel                | 新規ユーザ作成時の設定 | ( )User ( )Operater ( )Administorator<br>( )OEM                                                             |
| Serial Channel             | 新規ユーザ作成時の設定 | ( )User ( )Operater ( )Administorator<br>( )OEM                                                             |
| Configure User Accounts    | 新規ユーザ作成時の設定 | ( )Disabled ( )Enabled                                                                                      |
| Configure iRMC S2 settings | 新規ユーザ作成時の設定 | ( )Disabled ( )Enabled                                                                                      |
| Video Redirection Enabled  | 新規ユーザ作成時の設定 | ( )Disabled ( )Enabled                                                                                      |
| Remote Storage Enabled     | 新規ユーザ作成時の設定 | ( )Disabled ( )Enabled                                                                                      |
| Email Configuration        |             |                                                                                                    |
| Email Enabled              | Disabled    | ( )Disabled ( )Enabled                                                                                      |
| Mail Format                | Standard    | ( )Standard ( )Fixed Subject                                                                                |
|                            |             | ( )ITS Format ( )Fujitsu REMCS-Format                                                                       |
| Prefered Mail Server       | Automatic   | ( )Automatic ( )Primary ( )Secondary                                                                        |
| Email Address              |             | [ ]                                                                                                    |
| Fan Sensors                | WARNING     | ( )NONE ( )CRITICAL ( )WARNING ( )ALL                                                                       |
| Temperature Sensors        | WARNING     | ( )NONE ( )CRITICAL ( )WARNING ( )ALL                                                                       |
| Critical Hardware Errors   | ALL         | ( )NONE ( )CRITICAL ( )WARNING ( )ALL                                                                       |
| System Hang                | CRITICAL    | ( )NONE ( )CRITICAL ( )WARNING ( )ALL                                                                       |
| POST Errors                | ALL         | ( )NONE ( )CRITICAL ( )WARNING ( )ALL                                                                       |
| Security                   | WARNING     | ( )NONE ( )CRITICAL ( )WARNING ( )ALL                                                                       |
| System Status              | NONE        | ( )NONE ( )CRITICAL ( )WARNING ( )ALL                                                                       |
| Disk Drivers & Controllers | CRITICAL    | ( )NONE ( )CRITICAL ( )WARNING ( )ALL                                                                       |
| Network Interface          | WARNING     | ( )NONE ( )CRITICAL ( )WARNING ( )ALL                                                                       |
| Remote Management          | CRITICAL    | ( )NONE ( )CRITICAL ( )WARNING ( )ALL                                                                       |
| System Power               | WARNING     | ( )NONE ( )CRITICAL ( )WARNING ( )ALL                                                                       |
| Memory                     | CRITICAL    | ( )NONE ( )CRITICAL ( )WARNING ( )ALL                                                                       |
| Others                     | NONE        | ( )NONE ( )CRITICAL ( )WARNING ( )ALL                                                                       |

### C.13 LDAP Configuration の設定項目

#### ()ご購入時設定を変更していない

| 設定項目                             | ご購入時設定           | 設定値                                     |
|----------------------------------|------------------|-----------------------------------------|
| Directory Service Configuration  |                  |                                         |
| Global Directory Service Config  | uration          |                                         |
| LDAP Enabled                     | Disabled         | ( )Disabled ( )Enabled                  |
| LDAP SSL Enabled                 | Disabled         | ( )Disabled ( )Enabled                  |
| Disable Local Login 1            | Disabled         | ( )Disabled ( )Enabled                  |
| Always use SSL Login             | Disabled         | ( )Disabled ( )Enabled                  |
| Directory Server Type            | Active Directory | ( )ActiveDirectory ( )Novel ( )OpenLDAP |
| LDAP Server 1                    | 0.0.0.0          | [ ]                                     |
| LDAP Server 2                    | 0.0.0            | [ ]                                     |
| Domain name                      | domain.com       | [ ]                                     |
| Base DN                          |                  | *表示のみ                                   |
| Department name                  | department       | [ ]                                     |
| Directory Service Access Configu | ration           |                                         |
| LDAP Auth UserName               | LDAPuserName     | [ ]                                     |
| LDAP Auth Password               | *****            | [ ]表示は*となる                              |
| Confirm Password                 |                  | * パスワード変更時に確認のため再度入力                    |
|                                  |                  |                                         |

\*1:【注意】LDAPを有効としディレクトリサーバが使用できない状態で、本設定を有効に設定するとWebインターフェースに ログインできなくなります。Novel eDirectory、OpenLDAPは未サポートです。

### C.14 BIOS Text Console の設定項目

#### ()ご購入時設定を変更していない

| 設定項目                                | ご購入時設定       | 設定値                                                                     |
|-------------------------------------|--------------|-------------------------------------------------------------------------|
| BIOS Console Redirection<br>Options | BIOSの値が反映される |                                                                         |
| Console Redirection Enabled         |              | ( )Disabled ( )Enabled                                                  |
| Console Redirection Mode            |              | ( )Standard ( )Enhanced                                                 |
| Console Redirection Port            |              | ( )COM1 ( )COM2                                                         |
| Serial Port Baudrate                |              | ( )1200 ( )2400 ( )4800 ( )9600<br>( )19200 ( )38400 ( )57600 ( )115200 |
| Serial Port Flow Control            |              | ( )None ( )XON/XOFF ( )CTS/RTS                                          |
| Terminal Emulation                  |              | ( )VT100 7Bit ( )VT100 8Bit ( )PC-ANSI 7Bit                             |
|                                     |              | ( )PC-ANSI 8Bit ( )VT100+ ( )VT-UTF8                                    |
| Serial 1 Multiplexer                |              | ( )System ( )iRMC S2                                                    |
|                                     |              |                                                                         |

### C.15 Advanced Video Redirection の設定項目

| ()ご購入時設定を変更していなし                                | <b>١</b>  |                                                 |
|-------------------------------------------------|-----------|-------------------------------------------------|
| 設定項目                                            | ご購入時設定    | 設定値                                             |
| Video Redirection Options                       |           |                                                 |
| Disable USB Port during AVR:                    | None      | ( )None ( )Front USB ( )Rear USB ( )Disable ALL |
| Local Monitor                                   |           |                                                 |
| Enable Local Monitor Off                        | 無効        | ( )有効 ( )無効                                     |
| Automatic Local Monitor Off when AVR is started | 無効        | ( )有効 ( )無効                                     |
| Local Monitor 切り替えボタン                           | Always On | ( )Always On ( )Turn Off ( )Turn On             |
|                                                 |           |                                                 |

Local Monitor 切り替えボタンはEnable Local Monitor Off が無効の場合、Always On から変更できません。 有効に設定した場合にTurn Off 又はTurn On に切り替え可能となります。

### D システム資源管理表

各種拡張カードで選択できるI/Oポートアドレスは、以下の表のとおりです。 なお、I/O ポートアドレスは変更しないでください。

#### ■I/Oポートアドレス

| 品名       | I/Oポートアドレス(h)<br>100 140 180 1C0 200 240 280 2C0 300 340 380 3C0 400 | 設定方法       |
|----------|----------------------------------------------------------------------|------------|
| シリアルポート1 |                                                                      | BIOSセットアップ |

\*[] [] は、それぞれの拡張カードで選択できるI/Oポートアドレス空間を示します。

[] はそのマークが重なる目盛のアドレスから16バイトまたは16バイト内の一部の空間を使用します。 (】 はデフォルトで選択されている空間)

□ はそのマークが重なる目盛のアドレスから32バイトまたは32バイト内の一部の空間を使用します。
 (■ はデフォルトで選択されている空間)

## E ディスクアレイ構成 設計シート

ディスクアレイ構成(RAID構成)における、ディスクグループとロジカルドライブの定義内容 を記録しておきます。 アレイコントローラの種類により、対応した設計シートをお使いください。

### E.1 PG-248B3 / PG-248C4 / 2.5インチSASモデル 標準搭載 (RAID 5/6 SAS based on LSI MegaRAID)の場合

### ■ディスクグループの定義

| 搭載PCIスロット:(        | )         |       |                               |
|--------------------|-----------|-------|-------------------------------|
| HDD搭載<br>スロット / ベイ | HDD型名     | HDD容量 | ディスクグループ/スペアディスク*             |
| (例) ベイ1            | PG-HDB45C | 147GB | (✓)ディスクグループ [0]<br>()スペアディスク  |
| (例) ベイ2            | PG-HDB45C | 147GB | (✓)ディスクグループ [0]<br>( )スペアディスク |
| ベイ1                |           |       | ( )ディスクグループ[ ]<br>( )スペアディスク  |
| ベイ2                |           |       | ( )ディスクグループ [ ]<br>( )スペアディスク |
| ベイ3                |           |       | ( )ディスクグループ[ ]<br>( )スペアディスク  |
| ベイ4                |           |       | ( )ディスクグループ [ ]<br>( )スペアディスク |
| ベイ5                |           |       | ( )ディスクグループ[ ]<br>( )スペアディスク  |
| ベイ6                |           |       | ( )ディスクグループ[ ]<br>( )スペアディスク  |
| ベイ7                |           |       | ( )ディスクグループ[ ]<br>( )スペアディスク  |
| ベイ8                |           |       | ( )ディスクグループ [ ]<br>( )スペアディスク |
| ベイ9                |           |       | ( )ディスクグループ[ ]<br>( )スペアディスク  |
| ベイ10               |           |       | ( )ディスクグループ [ ]<br>( )スペアディスク |
| ベイ11               |           |       | ( )ディスクグループ [ ]<br>( )スペアディスク |
| ベイ12               |           |       | ( )ディスクグループ[ ]<br>( )スペアディスク  |
| ベイ13               |           |       | ( )ディスクグループ [ ]<br>( )スペアディスク |
| ベイ14               |           |       | ( )ディスクグループ [ ]<br>( )スペアディスク |
| ベイ15               |           |       | ( )ディスクグループ [ ]<br>( )スペアディスク |
| ベイ16               |           |       | ( )ディスクグループ [ ]<br>( )スペアディスク |

\*:ハードディスクをディスクグループに含める場合は、ディスクグループにチェックを記入し、ディスクグループ番号を []内に記入してください。なお、ディスクグループ番号は、定義した順に0、1、2…というように割り当てられます。 ハードディスクをスペアディスクとして設定する場合は、スペアディスクにチェックを記入してください。 )

### ■ロジカルドライブの定義

搭載PCIスロット:(

| ロジカルドライブ番号<br>(LD No.)*1 | 作成先のディスクグループ<br>番号(DG No.)*2 | RAIDレベル *3                                                 | ロジカルドライブ<br>容量 | ライトポリシー                             |
|--------------------------|------------------------------|------------------------------------------------------------|----------------|-------------------------------------|
| (例) LD:0                 | DG : 0                       | ()RAID 0<br>(√)RAID 1<br>()RAID 5<br>()RAID 6<br>()RAID 10 | 139488 MB      | (√)ライトスルー<br>( )ライトバック<br>( )バッドBBU |
| (例) LD:1                 | DG : 0                       | ()RAID 0<br>(√)RAID 1<br>()RAID 5<br>()RAID 6<br>()RAID 10 | 139488 MB      | (✓)ライトスルー<br>( )ライトバック<br>( )バッドBBU |
| LD :                     | DG :                         | ()RAID 0<br>()RAID 1<br>()RAID 5<br>()RAID 6<br>()RAID 10  |                | ( )ライトスルー<br>( )ライトバック<br>( )バッドBBU |
| LD :                     | DG :                         | ()RAID 0<br>()RAID 1<br>()RAID 5<br>()RAID 6<br>()RAID 10  |                | ( )ライトスルー<br>( )ライトバック<br>( )バッドBBU |
| LD :                     | DG :                         | ()RAID 0<br>()RAID 1<br>()RAID 5<br>()RAID 6<br>()RAID 10  |                | ( )ライトスルー<br>( )ライトバック<br>( )バッドBBU |
| LD :                     | DG :                         | ()RAID 0<br>()RAID 1<br>()RAID 5<br>()RAID 6<br>()RAID 10  |                | ( )ライトスルー<br>( )ライトバック<br>( )バッドBBU |
| LD :                     | DG :                         | ()RAID 0<br>()RAID 1<br>()RAID 5<br>()RAID 6<br>()RAID 10  |                | ( )ライトスルー<br>( )ライトバック<br>( )バッドBBU |
| LD :                     | DG :                         | ()RAID 0<br>()RAID 1<br>()RAID 5<br>()RAID 6<br>()RAID 10  |                | ( )ライトスルー<br>( )ライトバック<br>( )バッドBBU |
| LD :                     | DG :                         | ()RAID 0<br>()RAID 1<br>()RAID 5<br>()RAID 6<br>()RAID 10  |                | ( )ライトスルー<br>( )ライトバック<br>( )バッドBBU |
| LD :                     | DG :                         | ()RAID 0<br>()RAID 1<br>()RAID 5<br>()RAID 6<br>()RAID 10  |                | ( )ライトスルー<br>( )ライトバック<br>( )バッドBBU |

\*1:定義するロジカルドライブ番号を記入してください。ロジカルドライブ番号は、定義した順に0、1、2...というように割り当てられます。

\*2:前項「■ディスクグループの定義」で定義したディスクグループ番号を記入してください。

\*3:本書ではRAID 1+0 を RAID10 と表記しています。

### E.2 3.5インチSASモデル標準搭載 (Integrated Mirroring SAS)の場合

#### ■ロジカルドライブの定義

| HDD搭載位置 | HDD型名     | HDD容量  | ロジカルドライブ容量 |
|---------|-----------|--------|------------|
| (例) ベイ1 | PG-HDB75A | 73.4GB | 69618 MB   |
| (例) ベイ2 | PG-HDB75A | 73.4GB | 69618 MB   |
| ベイ1     |           |        |            |
| ベイ2     |           |        |            |

### E.3 PG-248G2 (MegaRAID SAS 8880EM2)の場合

### ■ディスクグループの定義

| 搭載PCIスロット         | :()       |       |                               |
|-------------------|-----------|-------|-------------------------------|
| HDD搭載<br>スロット / ベ | イ HDD型名   | HDD容量 | ディスクグループ/ スペアディスク *           |
| (例) スロット0         | PG-HDB45C | 147GB | (✓)ディスクグループ [0]<br>( )スペアディスク |
| (例) スロット1         | PG-HDB45C | 147GB | (✓)ディスクグループ [0]<br>( )スペアディスク |
| スロット0             |           |       | ( )ディスクグループ [ ]<br>( )スペアディスク |
| スロット1             |           |       | ( )ディスクグループ[ ]<br>( )スペアディスク  |
| スロット2             |           |       | ( )ディスクグループ [ ]<br>( )スペアディスク |
| スロット3             |           |       | ( )ディスクグループ[ ]<br>( )スペアディスク  |
| スロット4             |           |       | ( )ディスクグループ[ ]<br>( )スペアディスク  |
| スロット5             |           |       | ( )ディスクグループ[ ]<br>( )スペアディスク  |
| スロット6             | ,         |       | ( )ディスクグループ[ ]<br>( )スペアディスク  |
| スロット7             | ,         |       | ( )ディスクグループ[ ]<br>( )スペアディスク  |
| スロット8             |           |       | ( )ディスクグループ[ ]<br>( )スペアディスク  |
| スロット9             |           |       | ( )ディスクグループ[ ]<br>( )スペアディスク  |
| スロット1             | 0         |       | ( )ディスクグループ [ ]<br>( )スペアディスク |
| スロット1             | 1         |       | ( )ディスクグループ[ ]<br>( )スペアディスク  |

\*:ハードディスクをディスクグループに含める場合は、ディスクグループにチェックを記入し、ディスクグループ番号 を[]内に記入してください。なお、ディスクグループ番号は、定義した順に0、1、2…というように割り当てられ ます。ハードディスクをスペアディスクとして設定する場合は、スペアディスクにチェックを記入してください。

### ■ロジカルドライブの定義

搭載PCIスロット:( )

| ロジカルドライブ番号<br>(LD No.)*1 | 作成先のディスクグループ<br>番号(DG No.)*2 | RAIDレベル*3                                         | ロジカルドライブ<br>容量 | ライトポリシー                             |
|--------------------------|------------------------------|---------------------------------------------------|----------------|-------------------------------------|
| (例) LD:0                 | DG : 0                       | ( )RAID 0<br>(√)RAID 1<br>( )RAID 5<br>( )RAID 10 | 139488 MB      | (✓)ライトスルー<br>( )ライトバック<br>( )バッドBBU |
| (例) LD:1                 | DG : 0                       | ( )RAID 0<br>(√)RAID 1<br>( )RAID 5<br>( )RAID 10 | 139488 MB      | (✓)ライトスルー<br>( )ライトバック<br>( )バッドBBU |
| LD :                     | DG :                         | ( )RAID 0<br>( )RAID 1<br>( )RAID 5<br>( )RAID 10 |                | ( )ライトスルー<br>( )ライトバック<br>( )バッドBBU |
| LD :                     | DG :                         | ()RAID 0<br>()RAID 1<br>()RAID 5<br>()RAID 10     |                | ( )ライトスルー<br>( )ライトバック<br>( )バッドBBU |
| LD :                     | DG :                         | ()RAID 0<br>()RAID 1<br>()RAID 5<br>()RAID 10     |                | ( )ライトスルー<br>( )ライトバック<br>( )バッドBBU |
| LD :                     | DG :                         | ()RAID 0<br>()RAID 1<br>()RAID 5<br>()RAID 10     |                | ( )ライトスルー<br>( )ライトバック<br>( )バッドBBU |
| LD :                     | DG :                         | ()RAID 0<br>()RAID 1<br>()RAID 5<br>()RAID 10     |                | ( )ライトスルー<br>( )ライトバック<br>( )バッドBBU |
| LD :                     | DG :                         | ()RAID 0<br>()RAID 1<br>()RAID 5<br>()RAID 10     |                | ( )ライトスルー<br>( )ライトバック<br>( )バッドBBU |
| LD :                     | DG :                         | ()RAID 0<br>()RAID 1<br>()RAID 5<br>()RAID 10     |                | ( )ライトスルー<br>( )ライトバック<br>( )バッドBBU |
| LD :                     | DG :                         | ()RAID 0<br>()RAID 1<br>()RAID 5<br>()RAID 10     |                | ( )ライトスルー<br>( )ライトバック<br>( )バッドBBU |

\*1:定義するロジカルドライブ番号を記入してください。ロジカルドライブ番号は、定義した順に0、1、2...というように割り当てられます。

\*2:前項「■ディスクグループの定義」で定義したディスクグループ番号を記入してください。

\*3:本書では RAID 1+0 を RAID 10 と表記しています。

### E.4 SATAモデル オンボードソフトウェアRAID (Embedded MegaRAID SATA)の場合

### ■ディスクグループの定義

| HDD搭載<br>スロット / ベイ | HDD型名     | HDD容量 | ディスクグループ *1  |
|--------------------|-----------|-------|--------------|
| (例) ベイ1            | PG-HDF67C | 160GB | ディスクグループ [0] |
| (例) ベイ2            | PG-HDF67C | 160GB | ディスクグループ [1] |
| ベイ1                |           |       | ディスクグループ [ ] |
| ベイ2                |           |       | ディスクグループ [ ] |
| ベイ3                |           |       | ディスクグループ [ ] |
| ベイ4                |           |       | ディスクグループ [ ] |

\*1:ハードディスクをディスクグループに含める場合は、ディスクグループ番号を[]内に記入してください。 なお、ディスクグループ番号は、定義した順に0、1、2…というように割り当てられます。

#### ■ロジカルドライブの定義

搭載PCIスロット:())

| ロジカルドライブ番号*1 | 作成先のディスクグループ<br>番号(DG No.)*2 | RAIDレベル*3                            | ロジカルドライブ<br>容量 |
|--------------|------------------------------|--------------------------------------|----------------|
| (例) LD:0     | DG : 0                       | ( )RAID 0<br>(√)RAID 1<br>( )RAID 10 | 151634 MB      |
| (例) LD:1     | DG : 0                       | ( )RAID 0<br>(√)RAID 1<br>( )RAID 10 | 151634 MB      |
| LD :         | DG :                         | ( )RAID 0<br>( )RAID 1<br>( )RAID 10 |                |
| LD :         | DG :                         | ( )RAID 0<br>( )RAID 1<br>( )RAID 10 |                |
| LD :         | DG :                         | ( )RAID 0<br>( )RAID 1<br>( )RAID 10 |                |
| LD :         | DG :                         | ( )RAID 0<br>( )RAID 1<br>( )RAID 10 |                |
| LD :         | DG :                         | ( )RAID 0<br>( )RAID 1<br>( )RAID 10 |                |
| LD :         | DG :                         | ( )RAID 0<br>( )RAID 1<br>( )RAID 10 |                |
| LD :         | DG :                         | ( )RAID 0<br>( )RAID 1<br>( )RAID 10 |                |
| LD :         | DG :                         | ( )RAID 0<br>( )RAID 1<br>( )RAID 10 |                |

\*1: 定義するロジカルドライブ番号を記入してください。ロジカルドライブ番号は、定義した順に0、1、2…というように割り当てられます。

\*2:前項「■ディスクグループの定義」で定義したディスクグループ番号を記入してください。

\*3:本書では RAID 1+0 を RAID 10 と表記しています。

## **F** デザインシート (Windows)

ServerStartを使用してサーバをセットアップする場合に、各ウィザードの設定値を あらかじめ記入しておくと、セットアップ作業がスムーズに行えます。

### F.1 0Sの選択

| 設定項目        | 選択項目                                                                                                    |  |  |
|-------------|----------------------------------------------------------------------------------------------------|--|--|
|             | ( ) MS Windows ( ) Linux ( )Windows PreInstall                                                                                                    |  |  |
|             | MS Windows                                                                                                    |  |  |
| MS Windows  | Windows Server 2008の場合 <ol> <li>Windows Server 2008 Enterprise</li> </ol> <li>Windows Server 2008 Enterprise</li> <li>Windows Server 2008 Standard x64             <ol> <li>Windows Server 2008 Standard x64</li> <li>Windows Server 2008 Enterprise x64</li> </ol> </li> <li>Windows Server 2003 R2の場合         <ol> <li>Windows Server 2003 R2, Standard Edition</li> <li>Windows Server 2003 R2, Standard Edition</li> <li>Windows Server 2003 R2, Standard Settion</li> </ol> </li> <li>Windows Server 2003 R2, Standard Settion</li> <li>Windows Server 2003 R2, Standard x64 Edition</li> <li>Windows Server 2003 R2, Enterprise x64 Edition</li> <li>Windows Server 2003 R2, Enterprise x64 Edition</li> <li>Windows Server 2003 R2, Enterprise X64 Edition</li> <li>Windows Server 2003 R2, Enterprise telition</li> <li>Windows Server 2003 R2, Enterprise telition</li> <li>Windows Server 2003 R2, Enterprise telition</li> <li>Windows Server 2003 R2, Enterprise telition</li> <li>Windows Server 2003 R46</li> <li>Windows Server 2003 Standard Edition</li> <li>Windows Server 2003, Standard Edition</li> <li>Windows Server 2003 x64の場合</li> <li>Windows Server 2003 x64の場合</li> <li>Windows Server 2003 x64の場合</li> <li>Windows Server 2003 x64の場合</li> <li>Windows Server 2003 x64の場合</li> <li>Windows Server 2003 x64の場合</li> |  |  |
|             | <ul> <li>( ) Windows Server 2003, Standard X64 Edition</li> <li>( ) Windows Server 2003, Enterprise x64 Edition</li> </ul>                                                                                                    |  |  |
| ServicePack | <ul> <li>( ) ServicePackなし</li> <li>( ) ServicePack1</li> <li>( ) ServicePack2</li> </ul>                                                                                                    |  |  |
|             | Linux                                                                                                    |  |  |
| Linux       | <ul> <li>( ) RedHat Enterprise Linux4 (x86)</li> <li>( ) RedHat Enterprise Linux4 (EM64T)</li> <li>( ) RedHat Enterprise Linux5 (x86)</li> <li>( ) RedHat Enterprise Linux5 (Intel64)</li> </ul>                                                                                                    |  |  |

### F.2 RAID/ディスクウィザード(Windows)

| 設定項目                             |                          |                | 選択項目    |         |
|----------------------------------|--------------------------|----------------|---------|---------|
| RAIDコントロ                         | ーラ                       |                |         |         |
| コントローラフ                          | アミリー                     |                |         |         |
| コントローラタ                          | イプ                       |                |         |         |
| コントローラ番                          | ·号                       |                |         |         |
| 既存のRAID <sup>;</sup><br>(RAIDを構成 | 構成を使用する<br>;しない場合も選択します) | ()する           |         |         |
| 構成モード                            |                          | ()自動           | ()手動    |         |
| 1#_*_ IX                         | RAIDレベル                  |                |         |         |
| 構成モート:<br>手動のとき                  | ディスク数                    |                |         |         |
| 1 20107 2 2                      | ホットスペア                   | ()使用する         | ()使用し   | ない      |
| ディスク ↓追加するディスク数分コピーして使ってください。    |                          | ۱ <sub>°</sub> |         |         |
|                                  | パーティション ↓追加するパーティションの    | )数分コピーして使う     | ってください。 |         |
|                                  | ボリュームラベル                 |                |         |         |
|                                  | ファイルシステム                 | () NTFS        | ( ) FAT |         |
|                                  | パーティションサイズ               | ()自動           | ()サイズ   | MB      |
|                                  | クイックフォーマット               | ()する           | ()しない   |         |
|                                  | パーティションの利用形態             | ( ) Boot       | ( ) OS  | () Data |

### F. 3 OSウィザード (Windows2003 インストールウィザード)

| 設定項目                 | 選択項目                                                                                         |  |  |
|----------------------|----------------------------------------------------------------------------------------------|--|--|
| Windows 2003のインストール  |                                                                                              |  |  |
|                      |                                                                                              |  |  |
|                      | 基本設定                                                                                         |  |  |
| 名前                   |                                                                                              |  |  |
| 組織名                  |                                                                                              |  |  |
| コンピュータ名              |                                                                                              |  |  |
| プロダクトキー              | ー ー ー ー ー ー (OSインストール/バンドルタイプに添付されているCDを使用する場合は不要)                                           |  |  |
| Administratorパスワード   |                                                                                              |  |  |
| タイムゾーン               | (デフォルトー(GMT+09:00) 大阪、札幌、東京)                                                                 |  |  |
|                      | システムの設定                                                                                      |  |  |
| ライセンスモード             | ( )接続デバイス数/接続ユーザ数<br>( )同時使用ユーザ数                                                             |  |  |
| 同時使用ユーザ数の場合          |                                                                                              |  |  |
| ユーザ数                 |                                                                                              |  |  |
| 参加先                  | ( ) ワークグループ ( ) ドメイン                                                                         |  |  |
| ワークグループ/ドメイン名        | (デフォルトーWORKGROUP)                                                                            |  |  |
| ドメインの場合              |                                                                                              |  |  |
| ドメイン ユーザ名            |                                                                                              |  |  |
| パスワード                |                                                                                              |  |  |
| 解像度                  | ( ) 640 * 480 ( ) 800 * 600 ( ) 1024 * 768<br>( ) 1156 * 864 ( ) 1280 * 1024 ( ) 1600 * 1200 |  |  |
| リフレッシュレート            | ( ) 60 ( ) 70 ( ) 72 ( ) 75 ( ) 80 ( ) 85 ( ) 100                                            |  |  |
| 画面の色                 | ( )1 ( )4 ( )8 ( )15 ( )16 ( )24 ( )32                                                       |  |  |
| インストール先ディレクトリ        | ()既定値を使用 ()指定する                                                                              |  |  |
| ディレクトリ               |                                                                                              |  |  |
| ファイルシステムをNTFSに変換する   | ( ) する                                                                                       |  |  |
|                      | ()ローカルCD/DVDからOSをインストールする                                                                    |  |  |
| OSのインストールソース         | ()ネットワーク共有パスからOSをインストールする                                                                    |  |  |
| ネットワーク共有パスからインストールする | 2. 法                                                                                         |  |  |
| ネットワーク共有パス           |                                                                                              |  |  |
| ユーザ名                 |                                                                                              |  |  |
| パスワード                |                                                                                              |  |  |
|                      | ()R2コンポーネントをインストールする                                                                         |  |  |
| インストールソース            | ( )ローカルCD/DVDからR2コンポーネントをインストールする<br>( )ネットワーク共有パスからR2コンポーネントをインストールする                       |  |  |
| ネットワーク共有パスからインストールする |                                                                                              |  |  |
| ネットワーク共有パス           |                                                                                              |  |  |
| ユーザ名                 |                                                                                              |  |  |
| パスワード                |                                                                                              |  |  |

| 設定項目                     | 選択項目                                                                                                    |
|--------------------------|----------------------------------------------------------------------------------------------------|
|                          | ネットワーク設定                                                                                                    |
| プロトコル                    | () TCP/IP () NW IPX () PPTP () AppleTalk<br>() NetMon                                                                                                    |
| アダプタ名                    |                                                                                                    |
|                          | 選択したアダプタの詳細                                                                                                    |
| 接続名                      |                                                                                                    |
| TCP/IPパラメータ              |                                                                                                    |
| DHCPを使用する                | ( ) 使用する                                                                                                    |
| IPアドレス                   |                                                                                                    |
| サブネットマスク                 |                                                                                                    |
| D デフォルトゲートウェイ            |                                                                                                    |
| H IPアドレス(追加)             |                                                                                                    |
| C サブネットマスク(追加)           |                                                                                                    |
| P デフォルトゲートウェイ(追加)        |                                                                                                    |
| を DNSドメイン名<br>使 DNSドメイン名 |                                                                                                    |
|                          |                                                                                                    |
| し<br>WINSを使用する           | ()使用する                                                                                                    |
| な WINSサーバ                |                                                                                                    |
| いNetBIOS設定               | <ul> <li>( ) DHCPからのNetBIOS設定を使用する</li> <li>( ) NetBIOS over TCP/IPを有効にする</li> <li>( ) NetBIOS over TCP/IPを無効にする</li> </ul>                                                                        |
| IPXパラメータ                 |                                                                                                    |
| ネットワーク番号                 |                                                                                                    |
| パケットタイプ                  | <ul> <li>( ) Ethernet_II</li> <li>( ) Ethernet_802.3</li> <li>( ) 802.2</li> <li>( ) SNAP</li> <li>( ) Auto-detect</li> </ul>                                                                      |
|                          |                                                                                                    |
|                          | <ul> <li>() LMホストの参照を有効にする</li> <li>() TCP/IPフィルタリングを有効にする</li> <li>() DNSデボルブを有効にする</li> <li>() Dead Gateway Detection を有効にする</li> <li>() デフォルトゲートウェイを使用する</li> <li>() ICMPリダイレクトを使用する</li> </ul> |
|                          | IPXパラメータ                                                                                                    |
| 内部ネットワーク番号               |                                                                                                    |
|                          | () RIPルータを可能にする                                                                                                    |
|                          | ()専用ルータとしてインストールする                                                                                                    |

| 設定項目                        | 選択項目                                                                                                    |  |  |
|-----------------------------|----------------------------------------------------------------------------------------------------|--|--|
| ソフトウェアコンポーネント               |                                                                                                    |  |  |
|                             | R2コンポーネント                                                                                                    |  |  |
| Active Directory            | <ul> <li>( ) Active Directory Application Mode(ADAM)</li> <li>( ) 要求に対応するアプリケーション</li> <li>( ) WindowsNTトークンベースアプリケーション</li> <li>( ) フェデレーションサービス         デジタル証明書         <ul> <li>( ) フェデレーションサービス</li> <li>ポリシーファイルのパス( )</li> <li>( ) フェデレーションサービスプロキシ</li> <li>SSLデジタル証明書( )</li> <li>DNSホスト名( )</li> </ul> </li> </ul> |  |  |
| 分散ファイル システム                 | ( )DFSの管理<br>( )DFSレプリケーションサービス                                                                                                    |  |  |
| ファイルサーバ                     | ( )ファイルサーバー管理<br>( )ファイルサーバー管理(Windows Storage Server version)                                                                                                    |  |  |
| NFS用Microsoftサービス           | <ul> <li>()ユーザ名マッピング</li> <li>()NFS 用 Microsoft サービスの管理</li> <li>()NFSクライアント</li> <li>()NFSサーバー</li> <li>()RPCポートマップ</li> <li>()RPC外部データ表記(XDR)</li> <li>()NFS認証用サーバー</li> </ul>                                                                                                    |  |  |
| UNIX用ID管理                   | <ul> <li>( ) 管理コンポーネント</li> <li>( ) UNIX用ID管理(all)</li> <li>( ) パスワード同期</li> <li>( ) NISサーバー</li> </ul>                                                                                                    |  |  |
| Windows SharePoint Services | <ul> <li>( ) Windows SharePoint Services</li> <li>( ) リモートSQL</li> <li>( ) フルアンインストール</li> <li>( ) プロビジョン</li> <li>WIMSDEのインストールフォルダ( )</li> <li>ログファイルのフルパス( )</li> </ul>                                                                                                    |  |  |
| 追加コンポーネント                   | <ul> <li>()共通ログファイルシステム</li> <li>()ハードウェアの管理</li> <li>()Microsoft .NET Framework 2.0(English)</li> <li>()Microsoft .NET Framework 2.0</li> <li>()Microsoft .NET Framework 2.0 日本語 Language Pack</li> <li>()印刷の管理コンポーネント</li> <li>()SAN用記憶域マネージャ</li> <li>()ファイルサーバーリソースマネージャ</li> <li>()UNIXベースアプリケーション用サブシステム</li> </ul>   |  |  |
| アンインストールコンポーネント             | <ul> <li>()ユーザインタフェースライブラリのアンインストール</li> <li>()DFS拡張モジュールのアンインストール</li> <li>()DFSへルパーのアンインストール</li> <li>()DFSヘルパーのアンインストール</li> <li>()ファイルサーバマネジメントコンソールのファイルセットのアンインストール</li> </ul>                                                                                                    |  |  |

| 設定項目                    | 選択項目                                 |
|-------------------------|--------------------------------------|
|                         | ソフトウェアコンポーネント                        |
|                         | Windowsコンポーネント                       |
|                         | ( )ターミナルサーバー                         |
|                         | ( )ターミナルサーバーライセンス                    |
|                         | ( ) FTPサービス                          |
|                         | ()このコンピュータにユーザーがリモートで接続することを許可する     |
|                         | ( ) World Wide Web(WWW) サービス         |
|                         | () 共通コンポーネント                         |
|                         | ( ) Active Server Pages              |
|                         | ( ) インターネットデータコネクタ                   |
|                         | ( )リモート管理(HTML)                      |
|                         | ()WebDAV発行                           |
|                         | ( )スクリプト仮想ディレクトリ                     |
|                         | ( ) インターネットインフォメーションサービス マネージャ       |
|                         | ( )電子メールサービス                         |
|                         | ( ) FrontPage 2002 Server Extensions |
|                         | ( ) POP3サービス                         |
|                         | ( ) POP3サービス Web管理                   |
|                         | ( ) NNTPサービス                         |
|                         | ( ) SMTPサービス                         |
|                         | ( ) ASP.NET                          |
|                         | ()アプリケーションサーバコンソール                   |
|                         | ( )リモートインストールサービス                    |
|                         | ( )リモート記憶域                           |
|                         | ( ) Microsoft COM インターネット サービス       |
|                         | ( ) ネットワークCOM+アクセスの有効化               |
|                         | ( ) Remote Desktop                   |
|                         | ( ) インデックスサービス                       |
|                         | ( )証明書サービス                           |
|                         | ( )証明書サービスCA                         |
|                         | ( )証明書サービスWEB登録のサポート                 |
|                         | 「ターミナルサーバー」選択時                       |
| アプリケーションの互換性のための既定の     | ( )完全なセキュリティ                         |
| アクセス許可を選択               | ()緩和されたセキュリティ                        |
| ライセンスモード                | ( )接続デバイス数 ( )接続ユーザー数                |
|                         | 「FTPサービス」選択時                         |
| FTPサイトのディレクトリ           | (デフォルトー\Inetpub\Ftproot)             |
| ГWorld                  | Wide Web(WWW) サービス」選択時               |
| WWWサーバのディレクトリ           | (デフォルトー\Inetpub\Wwwroot)             |
| Interne                 | t Explorerセキュリティ強化の構成                |
| Internet Explorerセキュリティ | ()管理者グループ用                           |
| 強化の構成                   | ( ) 他のすべてのユーザークルーブ用                  |

| 設定項目          | 選択項目                          |
|---------------|-------------------------------|
|               | 通信                            |
|               | ( ) メッセージキュー                  |
|               | ( )ネットワークDTCでアクセスの有効化         |
|               | ( ) ハイパーターミナル                 |
|               | ()ダイヤラ機能                      |
|               | ( ) チャット                      |
|               | ( )オプションネットワークコンポーネント         |
| メッセージキュー選択時のみ |                               |
|               | ( ) Active Directory統合        |
|               | ( ) ダウンレベルクライアントサポート          |
|               | ( ) ルーティングサポート                |
|               | ()トリガ                         |
|               | ( )MSMQ HTTPサポート              |
|               | (WWWサービスが必要です。)               |
|               | エンターテイメント                     |
|               | ( )サウンドクリップのサンプル              |
|               | ( ) ユートピアサウンドの設定              |
|               | ( ) ボリュームコントロール               |
|               | ()サウンドレコーダー                   |
|               | アクセサリ                         |
|               | ( )ユーザー補助の設定ウィザード             |
|               | ( )文字コード表                     |
|               | ( )電卓                         |
|               | ()ペイント                        |
|               | ( )ワードパッド                     |
|               | ( )ドキュメントテンプレート               |
|               | ( )Microsoft Script Debbugger |
|               | ()オブジェクトパッケージャ機能              |
|               | ( )デスクトップの壁紙                  |
|               | ( )マウスポインタ                    |
|               | ( )クリップボードビューア                |

| 設定項目                     | 選択項目                                                         |
|--------------------------|--------------------------------------------------------------|
|                          | サービス                                                         |
|                          | ()ドメインネームシステム(DNS)                                           |
|                          | () Active Directoryをインストールする                                 |
|                          | () Windows $7 \sqrt{2} \sqrt{2}$                             |
|                          | 、)<br>節易ネットワーク管理プロトコル(SNMP)                                  |
|                          | ()ネットワークモニタツール                                               |
|                          | () Microsoftネットワーク用クライアント                                    |
|                          | <ul> <li>( )動的ホスト構成プロトコル(DHCP)</li> </ul>                    |
|                          | <ul> <li>( ) Netwareネットワーク用クライアント</li> </ul>                 |
|                          | () 簡易TCP/IPサービス                                              |
|                          | () Microsoftネットワーク用ファイルとプリンタ共有                               |
|                          | <ul> <li>( ) インターネット認証サービス</li> </ul>                        |
|                          | () $U$ $U$ $U$ $U$ $U$ $U$ $U$ $U$ $U$ $U$                   |
|                          | () 注意 $()$ () 注意 $()$ () () () () () () () () () () () () () |
|                          | $() \int g_{m}(x) + y = 2x$                                  |
|                          | () その () () () () () () () () () () () () ()                 |
|                          | () Book (A) シア音座(ア)<br>() Macintosh田印刷サービス                   |
|                          | ( ) Macintosh田ファイルサービス                                       |
|                          |                                                              |
|                          |                                                              |
| Active Diff              |                                                              |
|                          | ( )新しいフォレストにトメインを作成する                                        |
| Active Directoryの種別      | () 既存ドメイノの追加ドメイノコノトローフにする () 既存ドメインの追加ドメイノコノトローフにする          |
|                          | () 既存でゲインフリーに利しいナドゲインを作成する () 既存つナレストに新しいドメインが川一を作成する        |
| データベースのコナルダ              |                                                              |
| フーブベーへのフォルブ<br>ログのフォルダ   | (設定時)                                                        |
| ロノのショルン<br>SYSVOIフォルダの場所 | (設定時)                                                        |
| コーザータ                    | (設定時)                                                        |
|                          | (設定時)                                                        |
| ドメイン名                    | (設定時)                                                        |
| 親ドメインの完全なDNS名            | (設定時)                                                        |
| 新しい子ドメイン名                | (設定時)                                                        |
| 新しいドメインの完全なDNS名          | (設定時)                                                        |
| ドメインNetBIOS名             | (設定時)                                                        |
|                          | ーク管理プロトコル(SNMP)」選択時                                          |
| トラップ                     |                                                              |
| コミュニティ名                  |                                                              |
| トラップ送信先                  |                                                              |
| セキュリティ                   |                                                              |
|                          | ( )認証トラップを送信する                                               |
|                          | ( ) すべてのホストからSNMPパケットを受け付ける                                  |
| コミュニティ名                  |                                                              |
| エージェント                   |                                                              |
| 連絡先                      |                                                              |
| 場所                       |                                                              |
| <u></u><br>щ ц'я         | ()物理 ()データリンクとサブネットワーク                                       |
|                          | () End-to-End () アプリケーション () インターネット                         |
|                          | (続く)                                                         |

| 設定項目                                   | 選択項目                                                                                                    |
|----------------------------------------|----------------------------------------------------------------------------------------------------|
| 「Microsoftオ                            | <sup>、</sup> ットワーク用クライアント」選択時                                                                                                    |
| ドメイン名                                  |                                                                                                    |
| ネームサービスプロトコル                           | ( )ncacn_np ( )ncacn_ip_tcp                                                                                                    |
| 「Netwareオ                              | シットワーク用クライアント」選択時                                                                                                    |
| ツリー                                    |                                                                                                    |
| コンテキスト                                 |                                                                                                    |
| 優先サーバ                                  |                                                                                                    |
|                                        | ()ログオンスクリプトを実行する                                                                                                    |
| 「Microsoftネット」                         | フーク用ファイルとプリンタ共有」選択時                                                                                                    |
| 最適化方法                                  | <ul> <li>( )メモリの使用を最小にする</li> <li>( )バランスをとる</li> <li>( )ファイル共有のデータスループットを最大にする</li> <li>( )ネットワークアプリケーションのデータスループットを最大にする</li> </ul> |
| LANマネージャ2.xクライアントにブラウザ ブロード<br>キャストを行う | ( )する                                                                                                    |
| 「ルーティングと                               | とリモートアクセスサービス」選択時                                                                                                    |
|                                        | ( )すべてのクライアントに同じネットワーク番号を割り当てる                                                                                                    |
|                                        | ( ) 自動でネットワーク番号を割り当てる                                                                                                    |
|                                        | () クライアントのIPアドレスの要求を許可する                                                                                                    |
|                                        | ( ) クライアントのIPXノード番号の要求を許可する                                                                                                    |
| ダイヤルインプロトコル                            | ( ) All<br>( ) TCP/IP<br>( ) IPX<br>( ) AppleTalk                                                                                     |
| TCP/IP Client Access                   |                                                                                                    |
| IPX-Client Access                      |                                                                                                    |
| IPアドレスの範囲 始め                           |                                                                                                    |
| IPアドレスの範囲 終わり                          |                                                                                                    |
|                                        | ( ) DHCPを使用する                                                                                                    |
|                                        | ( ) マルチリンク                                                                                                    |
| IPXネットワーク番号                            |                                                                                                    |
| ルータタイプ                                 |                                                                                                    |

### F. 4 OSウィザード (Windows2008 インストールウィザード)

|            | 設定項目                      | 選択項目                                                            |
|------------|---------------------------|-----------------------------------------------------------------|
|            |                           | Windows 2008のインストール                                             |
|            |                           | ハーフト リノル がみ 御石                                                  |
| インフト       | ールメディア                    |                                                                 |
| インスト       | ・ ルクション<br>〜ールのタイプ        | $() Core () \exists u d v z b = u$                              |
| アーキ        | <u></u><br>テクチャ           | ()x86 ()x64                                                     |
| <i>,</i> , | ,,,,,                     | —————————————————————————————————————                           |
| 名前         |                           |                                                                 |
| 組織名        |                           |                                                                 |
| コンピュ       | 1一9名                      |                                                                 |
| プロダク       | <b>クトキー</b>               | ( ) ー ー ー ー ー ー<br>(OSインストール/バンドルタイプに添付されているDVDを使用する場合は不要)      |
| Admir      | ilstratorバスワード            |                                                                 |
| 914.       |                           | (アフォルトー(GMT+09:00) 入阪、礼幌、東京)<br>システムの設定                         |
| 参加先        |                           | $() \nabla - 2 \nabla \mu - 2  () F \neq 4 \nabla$              |
| ワーク        | グループ/ドメイン名                | (デフォルトーWORKGROUP)                                               |
| ドメイン       | の場合                       | •                                                               |
| ドメ         | インユーザ名                    |                                                                 |
| パス         | ペワード                      |                                                                 |
| 解像度        |                           | () 640 * 480 () 800 * 600 () 1024 * 768                         |
| 1171       | 121h                      | () 1156 * 864 () 1280 * 1024 () 1600 * 1200                     |
| リノレッ       |                           |                                                                 |
| 画面の        | 巴                         | ()1 ()4 ()8 ()15 ()16 ()24 ()32                                 |
|            |                           | $()$ $\mu - \pi \mu CD/DVD \pi b OS \epsilon 1 2 A F - \mu f a$ |
| ネットロ       | コークサカパスからインストールするな        | () イットワーク共有ハスからし5を1ノストール9 る                                     |
| ネットン       | トワーク共有パスからインスト ルタる        |                                                                 |
| - ニ        | - ジージス (F) · バー<br>- ザ名   |                                                                 |
| パフ         | パワード                      |                                                                 |
|            |                           | TCP/IPシステム                                                      |
| アダプ        | タ名                        |                                                                 |
|            |                           | アダプタ詳細                                                          |
| IΡv        | /4-インターネット プロトコル バージョ     | ン 4(TCP/IPv4)                                                   |
|            | DHCPを使用する                 | () yes () no                                                    |
| D          | IPアドレス                    |                                                                 |
| Н          | サフネットマスク                  |                                                                 |
| Р          | テノオルトケートワェイ               |                                                                 |
| を          |                           |                                                                 |
| 使          | IPプトレス(追加)                |                                                                 |
| 用          |                           |                                                                 |
| した         |                           |                                                                 |
| ん<br>い     |                           | +                                                               |
|            | /<br>WINSサーバの詳細設守         | 4                                                               |
|            | WINS+-/                   |                                                                 |
|            | WINS / /                  | () DHCPからのNetBIOS設定を使用する                                        |
|            | NetBIOSオプション              | ( ) NetBIOS over TCP/IPを有効にする                                   |
|            | Netbrosh > >=>            | ( ) NetBIOS over TCP/IPを無効にする。                                  |
| ΙΡν        | <br>/6-インターネット プロトコル バージョ | 26(TCP/IPv6)                                                    |
| ÌÌ         | <u> </u>                  |                                                                 |
| m          | IPアドレス                    |                                                                 |
| а          | サブネットプレフィックスの長さ           |                                                                 |
| n          | TCP/IP設定の追加               |                                                                 |
| u          | IPアドレス(追加)                |                                                                 |
| a<br>I     | DNSの詳細設定                  |                                                                 |
| $\Box$     | DNSサーバ(追加)                |                                                                 |
|            |                           | TCP/IPのパラメータ                                                    |
| DN         | Sドメイン名                    |                                                                 |
| DN         | Sサーバ                      |                                                                 |
|            |                           | ()DNSデボルブを有効にする                                                 |
|            |                           | () ICMPリダイレクトを使用する                                              |
|            |                           | (続()                                                            |

| 設定項目                            | 選択項目                                                                                       |
|---------------------------------|--------------------------------------------------------------------------------------------|
|                                 | 役割と機能の追加                                                                                   |
|                                 | ( ) SNMPサービス                                                                               |
|                                 | ( ) DHCPサーバ                                                                                |
|                                 | () ルーティングとリモートアクセスサービス                                                                     |
|                                 | ( )接続マネージャ管理キット                                                                            |
|                                 | ( ) DNSサーバ                                                                                 |
|                                 | ( ) WINSサーバ                                                                                |
|                                 | ( ) 簡易TCP/IPサービス                                                                           |
|                                 | ( ) インターネット認証サービス(IAS)                                                                     |
|                                 | ( )UNIX用印刷サービス                                                                             |
| ٢SNI                            | MPサービス」選択時のみ                                                                               |
| トラップ構成項目                        |                                                                                            |
| コミュニティ名                         |                                                                                            |
| トラップ送信先                         |                                                                                            |
| セキュリティ                          | ÷                                                                                          |
| 受け付けるコミュニティ名                    |                                                                                            |
|                                 | ()なし                                                                                       |
|                                 | ( ) 通知                                                                                     |
| コミュニティの権利                       | ()読み取りのみ                                                                                   |
|                                 | ()読み取り、書き込み                                                                                |
|                                 | <ul><li>()読み取り、作成</li></ul>                                                                |
|                                 | ( ) 認証トラップを送信する                                                                            |
|                                 | ( ) デフォルトのホストからSNMPパケットを受け付ける                                                              |
| 受け付けるホスト名                       | (指定する場合のみ)                                                                                 |
| エージェント                          |                                                                                            |
| 連絡先                             |                                                                                            |
| 場所                              |                                                                                            |
| +ビス                             | ()物理 ()データリンク                                                                              |
|                                 | ( )End-to-End ( )アプリケーション ( )インターネット                                                       |
| 「ルーティングとリモートアクセスサービス」選択時のみ      |                                                                                            |
|                                 | () RASをサポート                                                                                |
|                                 | () LANをサポート                                                                                |
|                                 | () RASとLANをサポート                                                                            |
| ルートタイプ                          | 、<br>/ WANをサポート                                                                            |
|                                 | () RAS $\forall AN \notin \forall \pi - h$                                                 |
|                                 | $()   AN \rangle WAN \delta \# \# H h$                                                     |
|                                 | () RASELANEWANE $\#\#\#\#\#\#\#\#\#\#\#\#\#\#\#\#\#\#\#\#\#\#\#\#\#\#\#\#\#\#\#\#\#\#\#\#$ |
|                                 | () *****=*******************************                                                   |
|                                 | () anable Demote Deckton                                                                   |
|                                 |                                                                                            |
|                                 |                                                                                            |
| このコンヒュータへのリモート<br>アシスタンス接続を許可する | ()許可する                                                                                     |
| このコンピュータがリモート制御される<br>のを許可する    | ( )許可する                                                                                    |
| 招待を有効にする最大時間                    | ( )時間                                                                                      |

## F.5 アプリケーションウィザード

| 設定項目                   | 選択項目                                                                                                    |
|------------------------|----------------------------------------------------------------------------------------------------|
| アプリケーション               | <ul> <li>() RAS支援サービス</li> <li>() ServerViewエージェント</li> <li>() RAID管理ツール</li> <li>() ServerView Operation Manager(Apache版)</li> <li>() ServerView Operation Manager(IIS版)</li> <li>() HRM / server</li> <li>() REMCSエージェント</li> <li>() UpdateAdvisor</li> <li>() DSNAP</li> <li>() PROBEPRO</li> <li>() ソフトウェアサポートガイド</li> <li>() Windows Server 2003 ServicePack2</li> <li>() Windows Server 2008 ServicePack</li> </ul> |
| インストールソース              | ( )ローカルCD/DVD<br>( )ネットワーク共有                                                                                                    |
| ネットワーク共有パスからインストールを行う場 | 合                                                                                                    |
| ネットワーク共有パス             |                                                                                                    |
| ユーザ名                   |                                                                                                    |
| パスワード                  |                                                                                                    |

## G デザインシート (Linux)

ServerView Installation Managerを使用してサーバをセットアップする場合に、各ウィザードの 設定値をあらかじめ記入しておくと、セットアップ作業がスムーズに行えます。

### **G.1** RAID/ディスクウィザード(Linux)

| 設定項目                    | 選択項目                                                                                                    |
|-------------------------|----------------------------------------------------------------------------------------------------|
|                         | <ul> <li>( )既存のRAID構成を使用する<br/>(RAIDを構成しない場合も選択します)</li> <li>( )新規にRAIDを構成する<br/>(既存のRAID構成は全て削除されます)</li> </ul> |
| コントローラ                  | ( ) RAID ( ) SCSI<br>( ) Fibrechannel ( ) IDE                                                                    |
| RAIDを選択した時              |                                                                                                    |
| 構成モード                   | ()自動     ()手動                                                                                                    |
| RAIDコントローラ              |                                                                                                    |
| 論理ディスク番号                |                                                                                                    |
| RAIDレベル                 | (手動の場合)                                                                                                    |
| ディスク数                   |                                                                                                    |
| ディスク ↓追加するディスク数分コピーして使っ | ってください。                                                                                                    |
| パーティション ↓追加するパーティジ      | ノョンの数分コピーして使ってください。                                                                                              |
| マウントポイント                |                                                                                                    |
| ファイルシステムタイプ             | ( ) ext2 ( ) ext3 ( ) swap                                                                                       |
| サイズ                     | ()自動設定 ()サイズ MB                                                                                                  |
| 追加容量オプション               | ( ) 固定 ( ) 指定限度 MB ( ) 最大許容量                                                                                     |
| 基本パーティション               | ( ) 基本 ( ) 拡張                                                                                                    |

### G.2 OSウィザード(Linux)

| 設定項目                  | 選択項目                                                                                                    |
|-----------------------|----------------------------------------------------------------------------------------------------|
| OS種別                  | <ul> <li>( ) RHEL 5(for Intel64)</li> <li>( ) RHEL 5(for x86)</li> <li>( ) RHEL-AS4(EM64T)</li> <li>( ) RHEL-AS4(x86)</li> <li>( ) RHEL-ES4(EM64T)</li> <li>( ) RHEL-ES4(x86)</li> </ul> |
| インストール番号              | (RHEL5の場合のみ)                                                                                                    |
| 言語                    | (デフォルト—Japanese)                                                                                                    |
| キーボード                 | (デフォルト—Japanese)                                                                                                    |
| タイムゾーン                | (デフォルトーAsia/Tokyo)                                                                                                    |
| システムクロックでUTCを使用       | ( ) 使用する                                                                                                    |
| 追加言語                  | (RHEL-AS4/ES4の場合のみ)                                                                                                    |
| rootパスワード             |                                                                                                    |
| rootパスワードを暗号化         | ()する                                                                                                    |
| ホスト名                  |                                                                                                    |
| ネットワークインタフェースをDHCPで設定 | ()する ()しない                                                                                                    |
| ネットワークデバイス            |                                                                                                    |
| IPアドレス                | (指定する時のみ)                                                                                                    |
| サブネットマスク              |                                                                                                    |
| ゲートウェイ                | (指定する時のみ)                                                                                                    |
| ネームサーバ                | (指定する時のみ)                                                                                                    |

# Ⅰ 障害連絡シート

| モデル名・型名   | PRIMERGY TX200 S5 (PG )                 |   |
|-----------|-----------------------------------------|---|
| OS        |                                         |   |
| 設定環境      |                                         |   |
|           |                                         |   |
|           |                                         |   |
|           |                                         |   |
|           |                                         |   |
|           |                                         |   |
|           |                                         |   |
|           |                                         |   |
|           |                                         |   |
|           |                                         |   |
|           |                                         |   |
|           |                                         |   |
| LAN·WAN環境 |                                         |   |
|           |                                         |   |
|           |                                         |   |
|           |                                         |   |
|           |                                         |   |
|           |                                         |   |
|           |                                         |   |
|           |                                         |   |
|           |                                         |   |
| 発生日時      |                                         |   |
| 現象        | 何をしているときに何が起きたか。                        |   |
|           | 面にどのようなメッセージが表示されたか。                    |   |
|           |                                         |   |
|           |                                         |   |
|           |                                         |   |
|           |                                         |   |
|           |                                         |   |
|           |                                         |   |
|           | → · · · · · · · · · · · · · · · · · · · | L |

#### PRIMERGY TX200 S5

環境設定シート CA92276-8509-01

#### 発行日 2009 年 7 月 発行責任 富士通株式会社

- ●本書の内容は、改善のため事前連絡なしに変更することがあります。
   ●本書に記載されたデータの使用に起因する、第三者の特許権およびその他の権利の侵害については、当社はその責を負いません。
   ●無断転載を禁じます。